# Center for Educational Performance and Information

# Registry of Educational Personnel Reports User Guide

Last Updated: 2/12/24

Questions: Email: <u>cepi@michigan.gov</u>

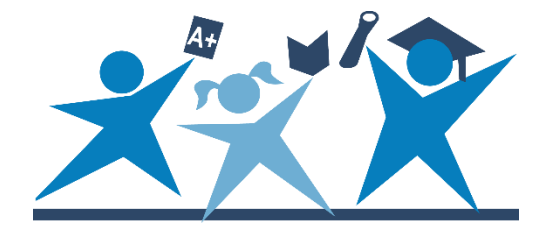

# Contents

| Introduction4                                                             |
|---------------------------------------------------------------------------|
| Important Reminders                                                       |
| Where Do I Begin?                                                         |
| Reports Descriptions                                                      |
| Complete Summary by District6                                             |
| Download REP Data File6                                                   |
| How Do I Convert the XML file to a Microsoft Excel Spreadsheet?           |
| How Do I View the XML File in Microsoft Access?                           |
| XML Data Field Layout9                                                    |
| Employee Listing by District11                                            |
| REP Submission Reports – District & School/Facility Level                 |
| Types of Submission Reports14                                             |
| Assignment Code Comparison14                                              |
| Assignment Code Summary14                                                 |
| Detailed Assignment Code Summary14                                        |
| Educator Effectiveness Summary14                                          |
| Exiting, Current and New Staff Report14                                   |
| FTE by Accounting/Function Code15                                         |
| FTE by Accounting/Function Code Comparison                                |
| Overall Summary of Data Submission15                                      |
| Pending Status Report15                                                   |
| Personnel Assigned to School/Facility in Another District                 |
| Personnel Headcount by School/Facility Within District                    |
| Position Status Report15                                                  |
| Professional Development Days15                                           |
| Validation Details                                                        |
| How Do I Select a Submission Report?                                      |
| Formats for Reports                                                       |
| PDF Format                                                                |
| Excel Format                                                              |
| Reports with Detailed Data 22                                             |
| Level One: District Name with List of all Schools/Facilities              |
| Level Two: Schools/Facilities with Number of Assignments and Total FTE by |
| Assignment Group                                                          |

| Level Three: Specific Assignment Codes within Assignment Group                 | 3 |
|--------------------------------------------------------------------------------|---|
| Level Four: Assignment Code and FTE for by Assignment Group                    | 3 |
| Expanding and Collapsing Rows of the Report to Obtain Various Levels of Detail | 4 |
| Direct View                                                                    | 5 |
| Formats Available for Downloading Data2                                        | 9 |
| Using the Reports for Data Quality 3                                           | 1 |
| Validation Details Report                                                      | 3 |
| Reports Available for Year-to-Year Comparisons                                 | 5 |
| FTE by Accounting/Function Code Comparison Report                              | 5 |
| Assignment Code Comparison Report 3                                            | 5 |
| Assignment Code Comparison Report Column Descriptions                          | 6 |
| Appropriate Placement: Student and Educator Course Reporting                   | 7 |
| Teacher Credential Verification Report 3                                       | 7 |
| Local Course Crosswalk Report 3                                                | 7 |
| Obtain Credential Data for Teachers and Administrators                         | 8 |
| Michigan Online Educator Certification System                                  | 8 |
| Need Additional Help? 4                                                        | 0 |

# Introduction

This guide is intended for all authorized users of the Registry of Educational Personnel Application. Users should also use the current edition of the REP Data Field Descriptions Manual and any addenda posted to the <u>REP web page</u>. This user guide includes directions for accessing various reports available to REP authorized users.

REP reports allow authorized users to access and review data concerning current and previous submissions. Reports are available in PDF, Excel or View Direct format that can be printed or saved for quick reference. Please review all reports prior to finalizing each submission. REP reports in the application help ensure more accurate reporting.

**Please note**: REP collects data during two submission cycles: fall (closing the first business day of December) and end-of-year (closing the last business day of June of the applicable school year). The close dates for these submission cycles are mandated by the Michigan Legislature.

# **Important Reminders**

- Your data matter. Use these reports to help ensure accurate reporting of your personnel data.
- Data are displayed on reports as submitted by the district's authorized user.
- Reports are management tools you can use to review your district staffing data.
- Reports are populated as the data are submitted for the current submission cycle.
- Reports serve as records of your data submission.

# Where Do I Begin?

Only authorized users can access REP and its reports. To learn how to gain access to REP, please refer to the "Application Startup and Security" section of the <u>REP</u> <u>User Guide</u>.

After logging in to REP, navigate to the "Reports" section on the REP Main Menu, as illustrated below. Click on the report you wish to access.

#### Reports

To view a report or download personnel data, select from the following options:

- · Summary by District
- · Complete Summary by District
- · Download REP Data File
- Employee Listing by District
- · REP Submission Reports

The "Personnel Submitted" report lists all staff members submitted by the district and provides access to the individual records for each staff member.

Data Submission
To submit and update personnel data, select from the following functions:

Online Single Submission
Bulk Upload File Submission
Bulk File Submission Status
Personnel Submitted

# **Reports Descriptions**

In addition to "Personnel Submitted," which provides a listing of all employee records submitted by a district, additional reports are available that describe the data submitted for the current and preceding submission cycle. To access any of these files, click "Download REP Data File." The downloaded file will provide submission reports that can be saved as archives.

The application also offers reports that describe the status of recent submissions. These reports include data regarding the current collection. Described in the next sub-sections, these reports are:

- 1. A "Complete Summary by District," which details the current submissions status and number of records updated/incomplete for all districts in the State of Michigan
- 2. Download REP Data File, as described above
- 3. A complete "Employee Listing by District," which compiles the records of all personnel submitted by a district

### **Complete Summary by District**

This report displays a table of the total number of records submitted by each district during the current submission cycle. The last four columns in the table contain important indices that each district should monitor. To certify, all records must be error-free (displayed in the fourth-to-last column of the "Complete Summary by District" table). Districts should not end a submission cycle with any "Records with Errors" or "Not Updated" records (displayed in the third-to-last and second-to-last columns, respectively). The last column indicates whether a district has certified the collection. The following screenshot shows these columns in the summary table:

| District | Total Count | Error-Free<br>Collection<br>Count | Records with<br>Errors<br>Collection<br>Count | Not Updated<br>Collection<br>Count | ls<br>Certified? |
|----------|-------------|-----------------------------------|-----------------------------------------------|------------------------------------|------------------|
| 01010    | 124         | 0                                 | 0                                             | 124                                | No               |
| 02010    | 21          | 0                                 | 0                                             | 21                                 | No               |

### Download REP Data File

#### How Do I Convert the XML file to a Microsoft Excel Spreadsheet?

This report provides an Extensible Markup Language file of the data submitted to REP. The file will contain all data submitted to the application, beginning with the Fall 2003 REP Submission.

XML file format is a structured computer language used to store data in a textformatted file and can be opened in any text editor program (e.g., Notepad or Microsoft Word) or web browser (e.g., Microsoft Internet Explorer or Firefox). Users may also import the file to a Microsoft Access database or open it in a Microsoft Excel spreadsheet. This section will describe the order and arrangement of the data fields in the REP XML file so users can align their own personnel information systems. In addition to showing the REP XML data field arrangement, the file also allows users to retain a permanent record of all data submitted to CEPI at any given time.

To download a personnel data file, follow these steps:

1. Select "Download REP Data File" under the heading Reports on the REP Main Menu.

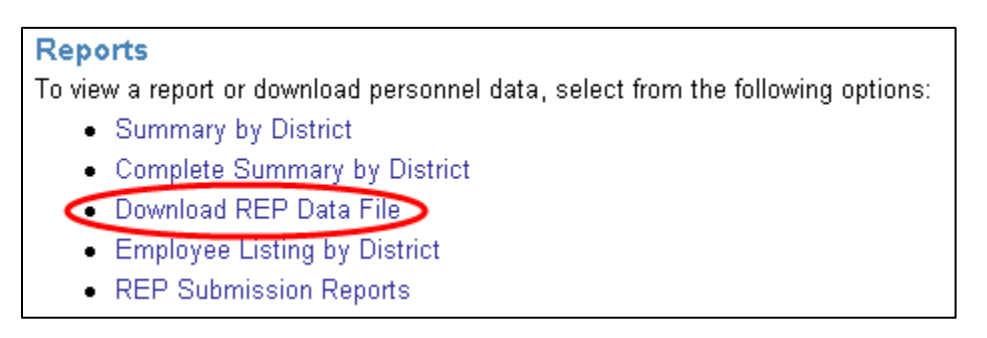

2. Select the submission cycle from the drop-down list.

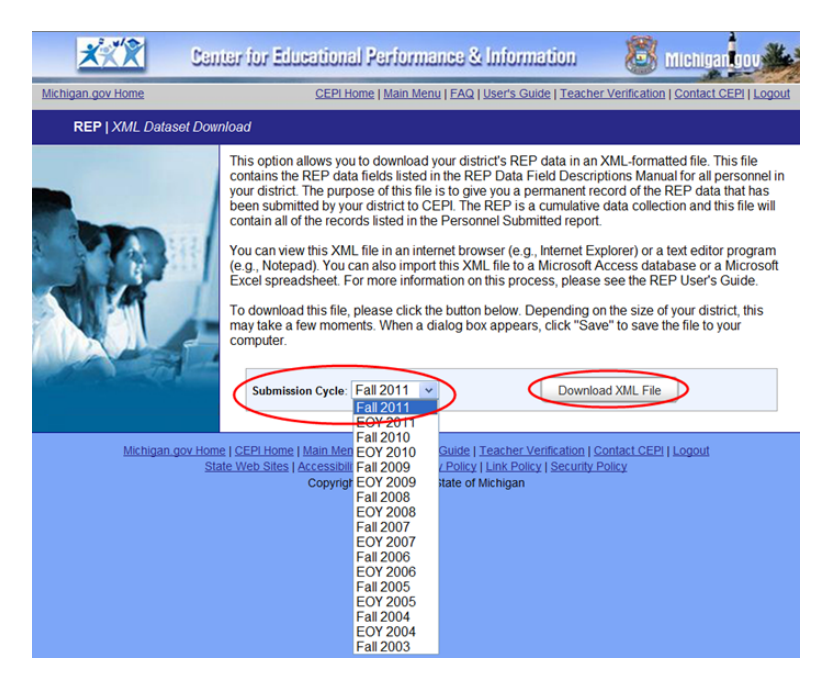

3. Click "Download XML File" and save the file. The following pop-up window will appear:

#### REP Reports User Guide

| File [         | )ownload 🛛 🔀                                                                                                    |
|----------------|----------------------------------------------------------------------------------------------------|
| <b>Do уо</b> ц | u want to open or save this file?                                                                                                    |
|                | Name: REPDataFile.xml<br>Type: XML Document, 484KB<br>From: <b>qa.mdoe.state.mi.us</b>                                                                                                   |
|                | Open Save Cancel                                                                                                    |
| 2              | While files from the Internet can be useful, some files can potentially<br>harm your computer. If you do not trust the source, do not open or<br>save this file. <u>What's the risk?</u> |

4. Open Excel. Click "File" in the upper left corner of the spreadsheet, then click "Open" and locate the XML File. Click on the file and the following will appear:

| Open XML                                                                               | ?×           |
|----------------------------------------------------------------------------------------|--------------|
| Please select how you would like to oper<br>As an XML table<br>As a read-only workbook | n this file: |
| O Use the XML Source task pane                                                         |              |
| OK Cancel                                                                              | Help         |

5. An Excel spreadsheet will open with all the fields of data as column headings. Each column has a preset filter. This screenshot shows a sample of the data field layout in Excel:

Pic 💌 PersonnelRecordID 💌 DateOfCount 💌 Isd 💌 District 💌 LastName 👘 💌 FirstName 🔍 MiddleName 🔽 CredentialLicenseNumber 💌 DateOfHire

Please note: Social Security Numbers will not be included in the downloaded file.

#### How Do I View the XML File in Microsoft Access?

The XML file can be imported into a Microsoft Access XP database. Please note that this will only work with Microsoft Access version XP or higher. To import the REP XML data file to an Access XP database, simply follow these steps:

- 1. Start Microsoft Access XP and create a new blank database.
- 2. Name the database whatever you wish.
- 3. Under the File menu, select "Get External Data" and select "Import..."
- 4. In the Import dialog box that appears, find the drop-down list at the bottom labeled "Files of type." Scroll down through that list and select the "XML Documents" option.

- 5. Locate the saved REP XML file on your computer, select that file and click the "Import" button.
- The Import XML dialog box will appear. It should contain four tables: ProfessionalDevelopment, RacialEthnic, EmploymentData and SchoolAssignment. Click "OK."

Once finished, a message should be returned by Access, saying, "Finished importing document..." Click "OK." The Access XP database will be set up and contain the REP data.

**Information on the table structure:** The EmploymentData table contains the bulk of the information on the employee, such as the name, birthdate, gender, etc. The ProfessionalDevelopment table contains professional development information. The RacialEthnic table contains the racial/ethnic codes and values (refer to the REP Data Field Descriptions for an explanation of the codes). The SchoolAssignment table contains the personnel assignment data, such as the assignment code, grade settings, FTE, etc.

These tables can be joined, using the PIC field, for a more comprehensive view. For example, to find the hours of professional development for John Doe, find the PIC for John Doe in the EmploymentData table, and find that PIC number in the ProfessionalDevelopment table. The professional development data for John Doe will be more easily found.

#### XML Data Field Layout

The following lists show all data fields in the REP XML file. Developers and IT staff can use this layout to convert local personnel data to the REP flat file for uploads. The title of each data field (shown in red) includes a brief description of the data type contained in each field (shown in green).

| <personnelrecord></personnelrecord>                 |   |
|-----------------------------------------------------|---|
| <pic></pic>                                         | - |
| <personnelrecordid></personnelrecordid>             | - |
| <dateofcount></dateofcount>                         | - |
| <isd></isd>                                         | - |
| <district></district>                               | - |
| <lastname></lastname>                               | - |
| <firstname></firstname>                             | - |
| <middlename></middlename>                           | - |
| <credentiallicensenumber></credentiallicensenumber> | - |
| <dateofhire></dateofhire>                           | - |
| <schoolassignment></schoolassignment>               |   |
| <pic></pic>                                         | - |
| <personnelrecordid></personnelrecordid>             | - |
| <schoolcode></schoolcode>                           | - |
| <assignmentcode></assignmentcode>                   | - |
| <graderk></graderk>                                 | - |
| <gradek></gradek>                                   | - |
| <grade1></grade1>                                   | - |

- Numeric
- Numeric
- Date (mm/dd/yyyy)
- Text (NN)
- Text (NNNNN)
- Text
- Text
- Text
- Text
- Date (mm/dd/yyyy)
- Numeric
- Numeric
- Text (NNNNN)
- Text (ININININI)
- Text (NNNNN or NNNAA)
- Boolean (0 or 1)
- Boolean (0 or 1)
- Boolean (0 or 1)

<Grade2 /> <Grade3 /> <Grade4 /> <Grade5 /> <Grade6 /> <Grade7 /> <Grade8 /> <Grade9 /> <Grade10 /> <Grade11 /> <Grade12 /> <AlternativeEd /> <SpecialEd /> <AdultEd /> <ECPP /> <CareerTechEd /> <StateAgency /> <EOEI /> <AdminSupportStaff /> <Fte /> <Wage /><AccountingCode /> <HighlyQualified /> <Administrator /> <ClassesTaught /> </SchoolAssignment> <PartATeachers /> <EducatorEffectiveness /> <FundedPositionStatus /> <DateOfBirth /> <GenderCode /> <RacialEthnic> <Pic /> <RacialEthnicCode1 /> <RacialEthnicCode2 /> <RacialEthnicCode3 /> <RacialEthnicCode4 /> <RacialEthnicCode5 /> <RacialEthnicCode6 /> </RacialEthnic> <HighestEducationLevel /> <TypeOfCredential /> <DateCredentialIssued /> <DateOfExpirationOfCredential /> <Educator Effectiveness /> <DaysofProfessionalDevelopment> <Pic /> <ProvDevCode1 /> <ProvDevCode2 /> </DaysofProfessionalDevelopment> <EmploymentStatus /> <DateOfTermination /> <AnnualSalary />

- Boolean (0 or 1) - Boolean (0 or 1) - Numeric (N.NN) - Numeric (NNN.NN) - Text (NNN) - Numeric (N) - Numeric (N) - Numeric (N) - Text (NNN) - Text (NN) - Text (N) - Date (mm/dd/yyyy) - Text (A) - Numeric - Boolean (0 or 1) - Boolean (0 or 1) - Boolean (0 or 1) - Boolean (0 or 1) - Boolean (0 or 1) - Boolean (0 or 1) - Text (NN) - Text (NN) - Date (mm/dd/yyyy) - Date (mm/dd/yyyy) - Numeric (NN) - Numeric - Numeric (NN.NN) - Numeric (NN.NN) - Text (NN) - Date (mm/dd/yyyy)

- Numeric (NNNNN)

</Personnel Record>

# For files prior to the Fall 2011 REP Submission, the professional development section will be:

| <hoursofprofessionaldevelopment></hoursofprofessionaldevelopment> |                 |
|-------------------------------------------------------------------|-----------------|
| <pic></pic>                                                       | - Numeric       |
| <provdevcode1></provdevcode1>                                     | - Numeric (NNN) |
| <provdevcode2></provdevcode2>                                     | - Numeric (NNN) |
| <provdevcode3></provdevcode3>                                     | - Numeric (NNN) |
| <provdevcode3></provdevcode3>                                     | - Numeric (NNN) |
| <provdevcode4></provdevcode4>                                     | - Numeric (NNN) |
| <provdevcode6></provdevcode6>                                     | - Numeric (NNN) |
| <provdevcode7></provdevcode7>                                     | - Numeric (NNN) |
| <provdevcode8></provdevcode8>                                     | - Numeric (NNN) |
| <provdevcode9></provdevcode9>                                     | - Numeric (NNN) |
|                                                                   |                 |

For files prior to the EOY 2014 REP Submission, the Michigan sponsoring and Non-Michigan sponsoring sections will be:

| <michiganinstitution></michiganinstitution>       |  |
|---------------------------------------------------|--|
| <nonmichiganinstitution></nonmichiganinstitution> |  |

- Text (NNNNN) - Text (NN)

For files prior to the End of Year 2017 REP Submission, the school assignment section included:

| <academic major=""></academic> | - Numeric (N) |
|--------------------------------|---------------|
| <academic minor=""></academic> | - Numeric (N) |

### **Employee Listing by District**

This report lists employees for whom the district user successfully submitted records. This file is tab-delimited. The format of the report is as follows: Personnel Identification Code (PIC), Last Name, First Name, Middle Name, Date of Birth, Gender, and Credential License Number. This report also provides a list of all PICs for the employees of the district that may be helpful for the Teacher Student Data Link Data Submission in the Michigan Student Data System.

The following information screen will appear when you click "Employee Listing by District":

#### REP Reports User Guide

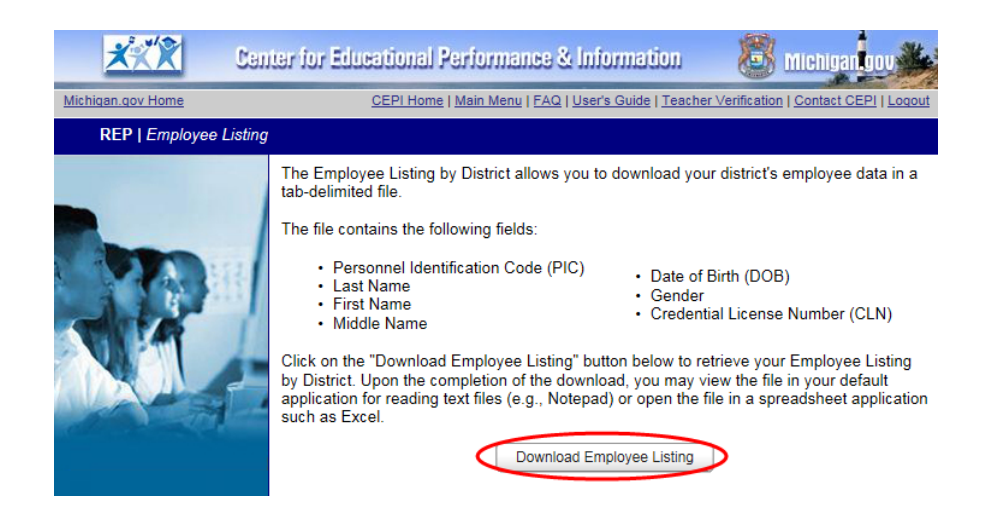

The File Download window will appear after clicking "Download Employee Listing." Complete following steps to retrieve and access the file:

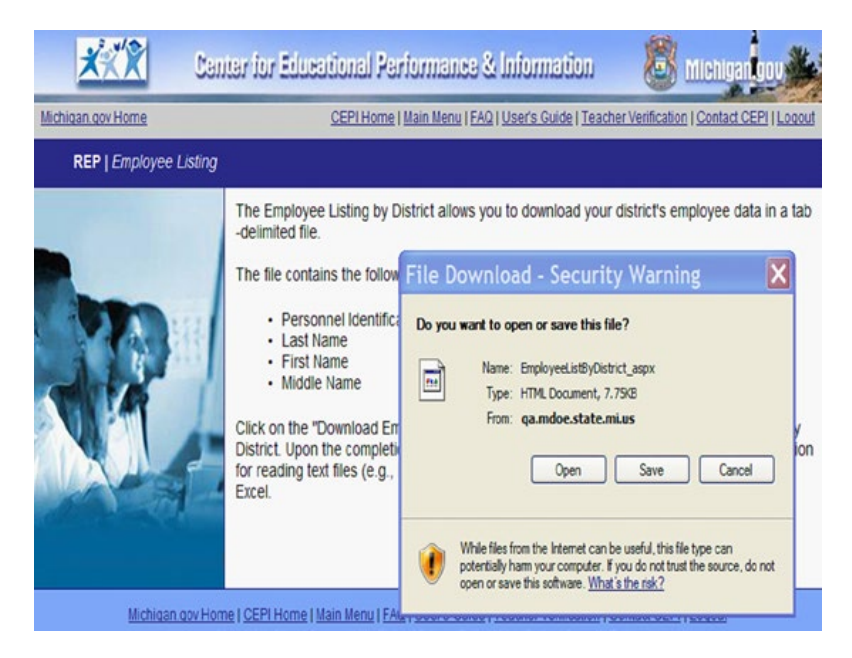

- 1. Save the file.
- 2. Open the file in an application that reads flat text (e.g., Notepad or Boxer). The file will open with the following information:

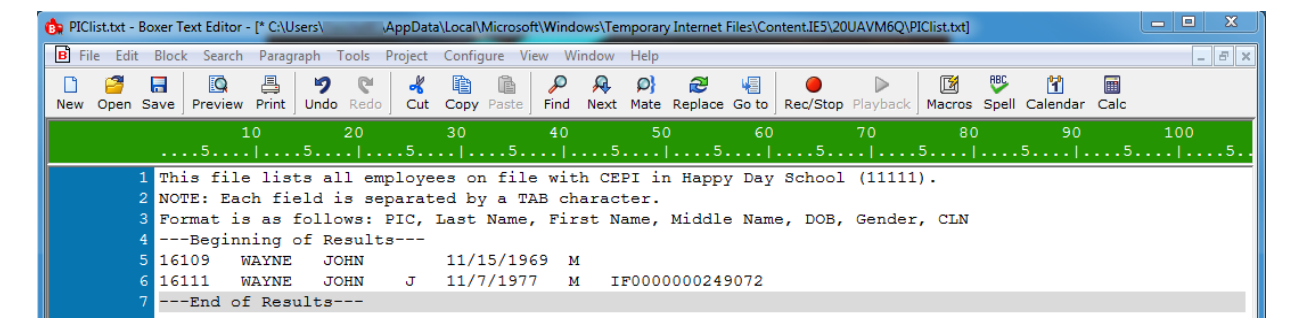

3. Highlight and copy the data that will be migrated into an Excel spreadsheet.

This file lists all employees on file with CEPI in Happy Day School (11111). NOTE: Each field is separated by a TAB character. Format is as follows: PIC, Last Name, First Name, Middle Name, DOB, Gender, CLN ---Beginning of Results---16109 WAYNE JOHN 11/15/1969 M 16111 WAYNE JOHN J 11/7/1977 M IF0000000249072 ---End of Results---

4. Copy and paste the selection into an Excel Worksheet. Column headings will be added separately.

|   | А              | В         | С          | D           | E          | F      | G              |
|---|----------------|-----------|------------|-------------|------------|--------|----------------|
| 1 | PIC            | Last Name | First Name | Middle Name | DOB        | Gender | CLN            |
| 2 | 16109          | WAYNE     | JOHN       |             | 11/15/1969 | M      |                |
| 3 | 16111          | WAYNE     | JOHN       | J           | 11/7/1977  | M      | IF000000249072 |
| 4 | End of Results |           |            |             |            |        |                |

# REP Submission Reports – District & School/Facility Level

REP Submission Reports allow district users to access and review data concerning the current submission. The application populates the reports as the users submit data so that up-to-the-minute totals are available for review during the current submission cycle. Users may print and review reports at any time during the submission. CEPI advises all users to finalize a data submission by reviewing this report before certifying. District-and school/facility-level reports are available. Reports are also available for previous submissions.

### **Types of Submission Reports**

#### Assignment Code Comparison

This report provides a district-level comparison of all assignment codes and the total full-time equivalency value reported for each assignment code between the EOY or Fall REP submissions for two years. For example, EOY 2022 and EOY 2023 or Fall 2022 and Fall 2023. The report is divided into staff groups:

- Administrative Staff
- Instructional Staff General Education Core Academic Subject Area
- Instructional Staff General Education Non-Core Academic Subject Areas
- Non-Instructional Staff
- Day-to-Day Substitute Staff and Paraprofessionals/Aides.

#### Assignment Code Summary

This report lists all assignment codes and the total FTE value reported for each assignment. The report is divided into staff groups.

#### Detailed Assignment Code Summary

This report lists all assignment codes reported at the school/facility level. The report includes the assignment codes and descriptions, employee names and FTEs by staff group. If an employee is assigned to more than one school/facility within the district, data will appear in each school/facility. This report may be beneficial to your student data submission authorized user for use with the TSDL Submission.

#### Educator Effectiveness Summary

This report provides a list of all staff members and their reported educator effectiveness label.

#### Exiting, Current and New Staff Report

This report provides the employment status of all exiting, current and new teaching staff members as reported in Field 25: Employment Status.

#### FTE by Accounting/Function Code

This report provides the total FTE reported for each accounting/function code by specific categories: Instructional Staff, Instructional Support Staff, Instructional Staff Services, Non-Instructional Support Staff and Facilities Acquisition.

#### FTE by Accounting/Function Code Comparison

This report provides a district-level comparison of the total FTE reported for staff members' accounting/function codes between EOY REP submissions. The total FTE reported for each accounting/function code is listed by specific categories: Instructional Staff, Instructional Support Staff, Instructional Staff Services, Non-Instructional Support Staff and Facilities Acquisition.

#### Overall Summary of Data Submission

This report provides summary data regarding the district's submission by specific categories: Employee Staff Groups, Exit Status, Number of Schools/Facilities Reported, etc.

#### Pending Status Report

This report provides a district-level list of all staff members reported with pending certification.

#### Personnel Assigned to School/Facility in Another District

This report lists staff members reported in schools/facilities not identified in the Educational Entity Master as assigned to the reporting district.

#### Personnel Headcount by School/Facility Within District

This report provides a headcount of all staff members reported in schools/facilities within the specified reporting district where the schools/facilities are listed in the EEM with an open-active status. Any school/facility that does not have personnel submitted are highlighted.

#### Position Status Report

This report provides the position status of all teachers and administrators as reported in Field 12: Funded Position Status.

#### Professional Development Days

This report provides the total number of days of professional development provided by the district for new teachers by category as reported in Field 24: New Teacher Professional Development.

### Validation Details

This report provides the errors and warnings submitted for personnel.

### How Do I Select a Submission Report?

REP Submission Reports are accessed via a drop-down selection format that allows the REP authorized user to select the submission cycle, district or school/facility, report, and format desired. This allows the user to easily select the desired report. The following screen shots provide step-by-step instructions of how to access the various reports.

1. After logging into REP, select "REP Submission Reports" from the REP Main Menu.

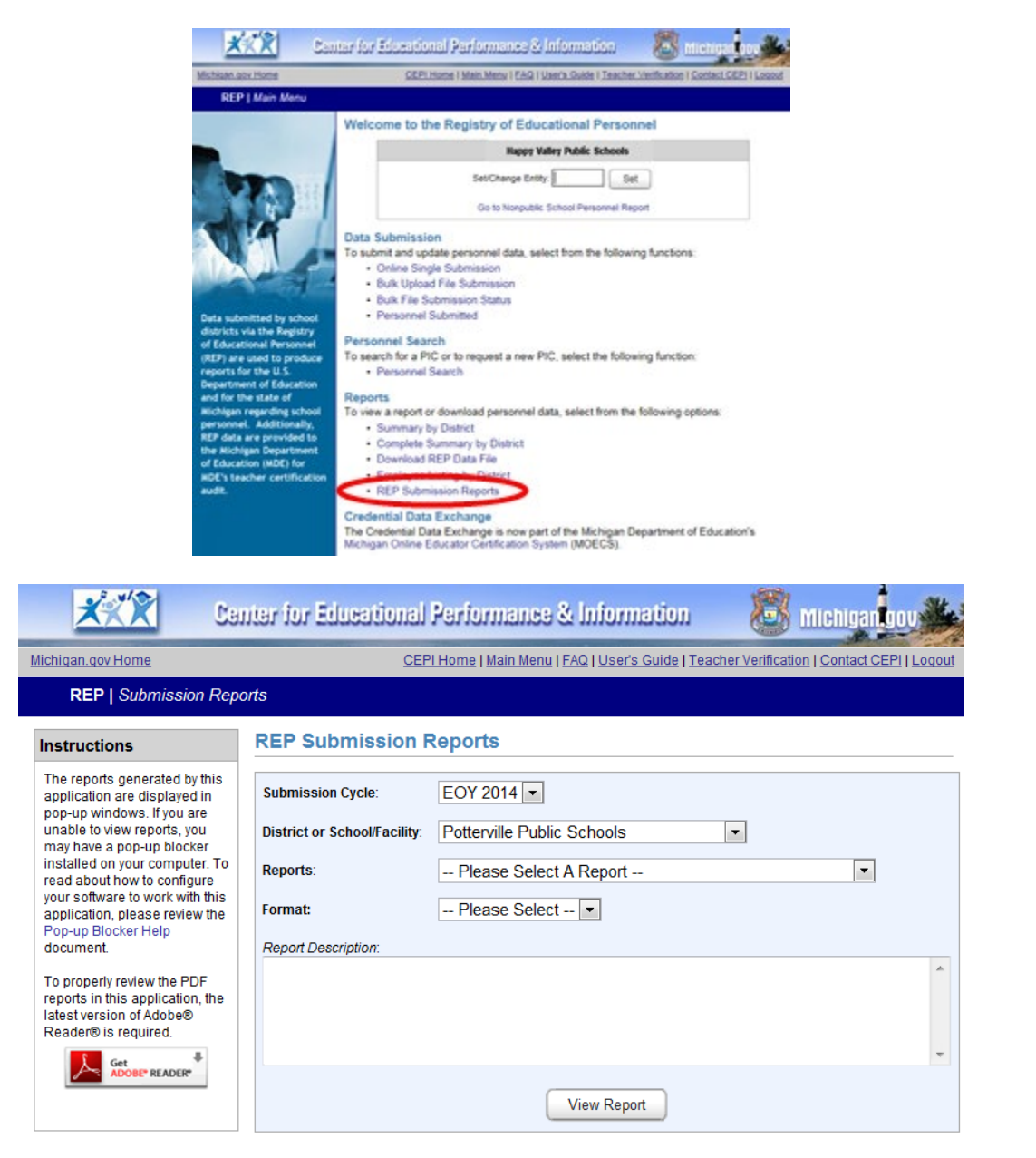

2. Select the Submission Cycle for the report.

| Michigan gov Home<br>REP   Submission Rep                                                                                                    | nter for Educational Performance & Information<br>CEPI Home   Main Menu   FAQ   User's Guide   Teacher Verification   Contact CEPI orts                                                                                                    | U<br>Logout |
|----------------------------------------------------------------------------------------------------|----------------------------------------------------------------------------------------------------|-------------|
| Instructions                                                                                                    | REP Submission Reports                                                                                                    |             |
| The reports generated by<br>this application are displayed<br>in pop-up windows. If you are<br>unable to view reports, you<br>may have a pop-up blocker<br>installed on your computer.<br>To read about how to<br>configure your software to<br>work with this application,<br>please review the POp-up<br>Blocker Help document.<br>To properly review the PDF<br>reports in this application, the<br>latest version of Adobe®<br>Reader® is required. | Submission Cycle:       EOY 2013         District or School/Facility:       Fall 2012         Reports:       Format:         Format:       Fall 2010         Report Description:       EOY 2010         reported for each       Fall 2008         2013 REP submissi       For 2009         Administrative Sta       Fall 2007         Core Academic Sub       For 2007         View Report       View Report | e ¥         |

3. Select the district or school/facility from the drop-down list.

| <b>XXX</b> (3.                                                                                                    | nter for Educational                                                                            | Performance & Information 🥂 🧞                                                                                                    | Michigan gov                   |
|----------------------------------------------------------------------------------------------------|-------------------------------------------------------------------------------------------------|----------------------------------------------------------------------------------------------------|--------------------------------|
| Michigan.gov Home                                                                                                    | CEP                                                                                             | <u>  Home   Main Menu   FAQ   User's Guide   Teacher Verifi</u>                                                                                                    | cation   Contact CEPI   Logout |
| REP   Submission Repo                                                                                                    | orts                                                                                            |                                                                                                    |                                |
| Instructions                                                                                                    | REP Submission R                                                                                | Reports                                                                                                    |                                |
| The reports generated by this<br>application are displayed in<br>pop-up windows. If you are<br>unable to view reports, you<br>may have a pop-up blocker<br>installed on your computer. To<br>read about how to configure<br>your software to work with this<br>application, please review the<br>Pop-up Blocker Help<br>document. | Submission Cycle:<br>District or School/Facility:<br>Reports:<br>Format:<br>Report Description: | EOY 2014  Potterville Public Schools Potterville Public Schools CAP Adult and Alternative Education Potterville Elementary School Potterville High School Potterville Middle School |                                |
| To properly review the PDF<br>reports in this application, the<br>latest version of Adobe®<br>Reader® is required.                                                                                                    |                                                                                                 | View Report                                                                                                    | *                              |

4. Select a report. Each report type includes a Report Description.

#### REP Reports User Guide

| <u>××××</u> Ca                                                                                                    | nter for Educational F                                                                                                    | erformance & Information 🛛 🧕 Michigan                                                                                                    |              |
|----------------------------------------------------------------------------------------------------|----------------------------------------------------------------------------------------------------|----------------------------------------------------------------------------------------------------|--------------|
| Michigan.gov Home                                                                                                    | <u>CEPI</u>                                                                                                    | Home   <u>Main Menu   FAQ   User's Guide   Teacher Verification   Contact Cl</u>                                                                                                    | EPI   Logout |
| REP   Submission Rep                                                                                                    | orts                                                                                                    |                                                                                                    |              |
| Instructions                                                                                                    | REP Submission R                                                                                                    | eports                                                                                                    |              |
| The reports generated by this<br>application are displayed in<br>pop-up windows. If you are<br>unable to view reports, you<br>may have a pop-up blocker<br>installed on your computer.<br>To read about how to<br>configure your software to<br>work with this application,<br>please review the Pop-up<br>Blocker Help document.<br>To properly review the PDF<br>reports in this application, the<br>latest version of Adobe®<br>Reader® is required. | Submission Cycle:<br>District or<br>School/Facility:<br>Reports:<br>Format:<br>Report Description:<br>This report provi<br>assignment codes<br>value reported fo<br>and Fall 2012 REP<br>groups: Administr | EOY 2013  Grand Rapids Public Schools  Assignment Code Comparison Please Select A Report Assignment Code Comparison Assignment Code Summary Detailed Assignment Code Summary Exiting, Current and New Staff Report FTE by Accounting/Function Code FTE by Accounting/Function Code Comparison Overall Summary of Data Submission Pending Status Report Personnel Assigned to School/Facility in Another District Personnel Headcount by School/Facility Within District Professional Development Days | f            |

5. Select a format for the report. There are two formats for most reports: PDF or Excel. A third format, View Direct, is available for layered reports such as the Detailed Assignment Code Summary.

| <u>***</u> C:                                                                                                    | inter for Educational Performance & Information 🛛 🙆 Michigan gov 🧩                                                                                                    |
|----------------------------------------------------------------------------------------------------|----------------------------------------------------------------------------------------------------|
| Michigan.gov Home                                                                                                    | CEPI Home   Main Menu   FAQ   User's Guide   Teacher Verification   Contact CEPI   Logout                                                                                                    |
| REP   Submission Rep                                                                                                    | ports                                                                                                    |
| Instructions                                                                                                    | REP Submission Reports                                                                                                    |
| The reports generated by this<br>application are displayed in<br>pop-up windows. If you are<br>unable to view reports, you<br>may have a pop-up blocker<br>installed on your computer.<br>To read about how to<br>configure your software to<br>work with this application,<br>please review the Pop-up<br>Blocker Help document.<br>To properly review the PDF<br>reports in this application, the<br>latest version of Adobe®<br>Reader® is required. | Submission Cycle:       EOY 2013 ▼         District or<br>School/Facility:       Grand Rapids Public Schools ▼         Reports:       Assignment Code Comparison         Format:       Please Select ▼         Please Select ▼       Please Select ▼         This report provi       Presse Select ▼         This report provi       Presse Select ▼         Submission to code and the total rull-time equivalency (FTE)       Presse Select ▼         Value reported for each assignment code between the Fall 2011       Presse Select ▼         Name       Presse Select ▼         Velease Select ▼       Presse Select ▼         Presse Select ▼       Presse Select ▼         Presse Select ▼       Presse Select ▼         Presse Select ▼       Presse Select ▼         Presse Select ▼       Presse Select ▼         Presse Select ▼       Presse Select ▼         Presse Select ▼       Presse Select ▼         Presse Select ▼       Presse Select ▼         Starter       Presse Select ▼         Report Provide Select ▼       Presse Select ▼         View Report       Presse Select ▼         View Report       Presse |

6. Click "View Report," located under the Report Description box.

#### REP Reports User Guide

| lichigan.gov.Home                                                                                                    | 9                                                                                                  | EPI Home   Main Menu   FAQ   User's Guide   Teacher Verification   Contact CEPI   L                                                                                                    | ogou |
|----------------------------------------------------------------------------------------------------|----------------------------------------------------------------------------------------------------|----------------------------------------------------------------------------------------------------|------|
| REP   Submission Rep                                                                                                    | orts                                                                                               |                                                                                                    |      |
| Instructions                                                                                                    | REP Submission                                                                                     | Reports                                                                                                    |      |
| The reports generated by this<br>application are displayed in<br>pop-up windows. If you are<br>unable to view reports, you<br>may have a pop-up blocker<br>installed on your computer.<br>To read about how to<br>configure your software to<br>work with this application,<br>please review the Pop-up<br>Blocker Helo document. | Submission Cycle:<br>District or<br>School/Facility:<br>Reports:<br>Format:<br>Report Description: | EOY 2013  Grand Rapids Public Schools  Assignment Code Comparison                                                                                                    |      |
| To properly review the PDF<br>reports in this application, the<br>latest version of Adobe®<br>Reader® is required.                                                                                                    | This report pro<br>assignment code<br>value reported<br>and Fall 2012 I<br>groups: Adminis         | ovides a district-level comparison of all<br>es and the total full-time equivalency (FTE)<br>for each assignment code between the Fall 2011<br>REP submission. The report is divided into staff<br>strative Staff, Instructional Staff - General | < >  |

# **Formats for Reports**

### **PDF Format**

This report opens in a pop-up window. It cannot be edited.

| Assignment Summ                            | nary Repo          | rt                                                        |                                             | EOY 2012               |
|--------------------------------------------|--------------------|-----------------------------------------------------------|---------------------------------------------|------------------------|
| Happy Valley School                        | ls (xxxxx)         |                                                           |                                             |                        |
| Staff Group Assignments                    | Assignment<br>Code | Assignment Description                                    | Total Number of<br>Assignments<br>Submitted | Total FTE<br>Submitted |
| General Education Core Ac<br>Subject Areas | ademic             |                                                           |                                             |                        |
|                                            | 000BX              | Language Arts                                             | 1                                           | 0.70                   |
|                                            | 000DC              | Chemistry                                                 | 1                                           | 0.60                   |
|                                            | 000DI              | Integrated Science                                        | 2                                           | 1.30                   |
|                                            | 000EX              | Mathematics                                               | 2                                           | 1.40                   |
|                                            | 000J×              | Music Education                                           | 2                                           | 1.00                   |
|                                            | 000ZG              | General EL K-5 all, K-8 self-contained                    | 2                                           | 2.00                   |
|                                            | 000ZZ              | Alternative Education                                     | 1                                           | 1.00                   |
|                                            | 00192              | Speech/Language Impaired (SB)<br>Classroom - All Subjects | 1                                           | 0.50                   |
|                                            |                    | Total General Education Core<br>Academic Subject Areas    | 12                                          | 8.50                   |
| Instructional Staff                        |                    |                                                           |                                             |                        |
|                                            | 000NF              | Junior ROTC                                               | 1                                           | 1.00                   |
|                                            | 000NR              | Computer Science                                          | 1                                           | 0.50                   |

### **Excel Format**

The report will appear as an Excel Spreadsheet as illustrated below. The report opens in read-only format by default. Click the "Enable Editing" button to make the spreadsheet editable.

| X    | 🖬 #) - (* -   ∓ REP_                       | Assignmer          | ntSummary          | [02-21-20]          | 12 03-18     | 8-59-819][1].>                              | ds [P  | rotected             | View] | [Co | omp |
|------|--------------------------------------------|--------------------|--------------------|---------------------|--------------|---------------------------------------------|--------|----------------------|-------|-----|-----|
|      | File Home Insert                           | Page Layout        | Formulas           | Data Review         | v View       | Add-Ins SAS                                 | 5 Te   | am                   |       |     |     |
| (    | Protected View This file                   | was opened from    | n a potentially un | safe location. Clic | k for more o | details Enable Ed                           | diting | >                    |       |     |     |
|      | J13 • 🤄                                    | fx                 |                    |                     |              |                                             |        |                      |       |     |     |
| - 54 | A                                          | В                  |                    | С                   |              | D                                           | E      | F                    | G     |     | Н   |
| 1    | Assignment Sum                             | mary Rep           | ort                |                     |              |                                             |        | EOY 2012             |       |     |     |
| 2    | Happy Valley Schools (X                    | XXXX)              |                    |                     |              |                                             |        |                      |       |     |     |
| 3    | Staff Group Assignments                    | Assignment<br>Code | Assignment D       | escription          |              | Total Number of<br>Assignments<br>Submitted | To     | otal FTE<br>Ibmitted |       |     |     |
| 5    | General Education Core Ac<br>Subject Areas | ademic             |                    |                     |              |                                             |        |                      |       |     |     |
| 6    |                                            | 000BX              | Language Arts      |                     |              | 1                                           |        | 0.7                  |       |     |     |
| 7    |                                            | 000DC              | Chemistry          |                     |              | 1                                           |        | 0.6                  |       |     |     |

### **Reports with Detailed Data**

The following reports provide employee information in more specific detail. Select the level of detail for the report. The reports will have three or four layers of detail.

- Detailed Assignment Code Summary Report
- Pending Status Report
- New Teacher Days of Professional Development Report

The following screen shots demonstrate the Detailed Assignment Code Summary Report that has four layers of detail concerning the assignment codes and FTEs of all school employees reported by the district. First, select the report from the dropdown menu and open it in Excel.

#### Level One: District Name with List of all Schools/Facilities

This layer lists the total number of assignments and FTE reported at each school/facility reported. If your district reported staff members at schools/facilities in other districts, they will appear on this report.

| 1 2  | 2 3 4 | 4                  | IC D E                             | F                                                 | G                                                                   |           |     | J | KI | M | N | 0                                     | P                                     |
|------|-------|--------------------|------------------------------------|---------------------------------------------------|---------------------------------------------------------------------|-----------|-----|---|----|---|---|---------------------------------------|---------------------------------------|
|      |       | 2                  |                                    |                                                   |                                                                     | _         |     |   |    |   |   |                                       |                                       |
| ٦    |       | 3                  | Detail                             | led As                                            | signment Su                                                         | mmary Rep | ort |   |    |   |   | 1                                     | EOY 2012                              |
|      |       | 6                  | Page 1 of                          | f 1                                               |                                                                     | 3/19/2012 |     |   |    |   |   |                                       |                                       |
|      |       | _                  |                                    |                                                   |                                                                     |           |     |   |    |   |   |                                       |                                       |
|      | -     |                    | Happy V                            | alley Sch                                         | 100ls (XXXXX)                                                       |           |     |   |    |   |   | Total                                 | Total                                 |
|      | ·     | 8                  | Happy V                            | alley Sch                                         | nools (XXXXX)                                                       |           |     |   |    |   |   | Total<br>Assignments                  | Total<br>FTE                          |
| +    | ·     | 8                  | Happy V                            | alley Sch                                         | nools (XXXXX)<br>trative Unit (00000)                               |           |     |   |    |   |   | Total<br>Assignments<br>5             | Total<br>FTE<br>5.00                  |
| +    |       | 8<br>9<br>28       | Central<br>Happy                   | alley Sch<br>I Administ<br>Valley Ele             | trative Unit (00000)<br>ementary School (x)                         | 000X)     |     |   | _  |   |   | Total<br>Assignments<br>5<br>23       | Total<br>FTE<br>5.00<br>23.5          |
| ++++ |       | 8<br>9<br>28<br>33 | Central<br>Happy<br>Happy<br>Happy | Alley Sch<br>I Administ<br>Valley El<br>Valley Mi | trative Unit (00000)<br>ementary School (xo<br>iddle School (xoxxx) | 1000X)    |     |   |    |   |   | Total<br>Assignments<br>5<br>23<br>15 | Total<br>FTE<br>5.00<br>23.5<br>14.75 |

#### *Level Two: Schools/Facilities with Number of Assignments and Total FTE by Assignment Group*

This layer lists the total number of assignments and FTE by Assignment Group in each school facility.

| 1234 | 4  | CDEF                 | G            |              |            |     | J | KI | M | N | 0                   | Р            |
|------|----|----------------------|--------------|--------------|------------|-----|---|----|---|---|---------------------|--------------|
| 1    | 2  | Detailed Assig       | gnment       | Summ         | ary Rep    | ort |   |    |   |   |                     | EOY 2012     |
| 1    | 6  | Page 1 of 1          |              |              |            |     |   |    |   |   |                     | 3/19/2012    |
|      | 8  | Happy Valley Schoo   | ls (XXXXXX)  |              |            |     |   |    |   | , | Total<br>ssignments | Total<br>FTE |
| -    | 9  | Central Administrati | ve Unit (000 | 00)          |            |     |   |    |   |   | 5                   | 5.00         |
| +    | 10 | Instructional Stat   | f            |              |            |     |   |    |   |   | 3                   | 3.00         |
| +    | 20 | Paraprofessional     | /Aide Staff  |              |            |     |   |    |   |   | 1                   | 1.00         |
| +    | 24 | Administrative St    | taff         |              |            |     |   |    |   |   | 1                   | 1.00         |
|      | 28 | Happy Valley Eleme   | entary Schoo | (xxxxxxx) lo |            |     |   |    |   |   | 1                   | 1            |
| +    | 29 | Instructional Stat   | f            |              |            |     |   |    |   |   | 1                   | 1.00         |
|      | 33 | Happy Valley Middle  | e School (xx | (x000        |            |     |   |    |   |   | 2                   | 1.5          |
| +    | 34 | General Education    | on Core Aca  | demic Subi   | iect Areas |     |   |    |   |   | 2                   | 1.50         |
|      | 41 | Happy Valley High 3  | School (xxxx | oc)          |            |     |   |    |   |   | 2                   | 0.65         |
| +    | 42 | General Education    | on Core Aca  | demic Subi   | ect Areas  |     |   |    |   |   | 1                   | 0.40         |
| L +  | 46 | Noninstructional     | Staff        |              |            |     |   |    |   |   | 1                   | 0.25         |

#### Level Three: Specific Assignment Codes within Assignment Group

This layer provides the total number of assignments and FTE for the specific assignment codes reported within each assignment group for each school/facility.

| 1 2 3 4  | 1  | ICDEF G J KI                                                             | M N O           | P                     |
|----------|----|--------------------------------------------------------------------------|-----------------|-----------------------|
| 1        | 2  | Detailed Assignment Summary Report                                       |                 | EOY 2012              |
|          | 6  | Page 1 of 1                                                              |                 | 3/19/2012             |
| 1        | 8  | Happy Valley Schools (XXXXX)                                             | Tota<br>Assignm | il Total<br>ients FTE |
| -        | 9  | Central Administrative Unit (00000)                                      | 5               | 5.00                  |
| -        | 10 | Instructional Staff                                                      | 3               | 3.00                  |
| +        | 11 | 00310 - School Social Work (including non-special education)             | 1               | 1.00                  |
| <b>+</b> | 14 | 00320 - School Psychologist (SG)                                         | 1               | 1.00                  |
|          | 17 | 00370 - Physical Therapist                                               | 1               | 1.00                  |
| E        | 20 | Paraprofessional/Aide Staff                                              | 1               | 1.00                  |
| +        | 21 | 00412 - MEP Instructional Paraprofessional/Aide - Summer only (Title IC) | ) 1             | 1.00                  |
| E        | 24 | Administrative Staff                                                     | 1               | 1.00                  |
|          | 25 | 79115 - ISD Assistant Director (Business/Finance)                        | 1               | 1.00                  |
|          | 28 | Happy Valley Elementary School (xxxxx)                                   | 1               | 1                     |
| -        | 29 | Instructional Staff                                                      | 1               | 1.00                  |
| +        | 30 | 00370 - Physical Therapist                                               | 1               | 1.00                  |
| -        | 33 | Happy Valley Middle School (xxxxx)                                       | 2               | 1.5                   |
| -        | 34 | General Education Core Academic Subject Areas                            | 2               | 1.50                  |
| +        | 35 | 000BA - English                                                          | 1               | 0.70                  |
| +        | 38 | 000EX - Mathematics                                                      | 1               | 0.80                  |
| -        | 41 | Happy Valley High School (xooxx)                                         | 2               | 0.65                  |
| -        | 42 | General Education Core Academic Subject Areas                            | 1               | 0.40                  |
| +        | 43 | 000EX - Mathematics                                                      | 1               | 0.40                  |
| E        | 46 | Noninstructional Staff                                                   | 1               | 0.25                  |
| +        | 47 | 82100 - Athletic Coach                                                   | 1               | 0.25                  |

#### Level Four: Assignment Code and FTE for by Assignment Group

This layer provides the employee's name, PIC, assignment, and FTE by assignment group for each school/facility. Data from Field 12: Funded Position Status and Field 25: Employment Status are also provided.

| 1234 | 1 4  | ICDEF G                             | E.                   | J          | KL M             | N   | 0                         | P                    |
|------|------|-------------------------------------|----------------------|------------|------------------|-----|---------------------------|----------------------|
| 1    | 2    | Detailed Assignment Su              | mmary Repo           | rt         |                  |     | E                         | EOY 2012             |
| - 1  | 6    | Page 1 of 1                         |                      |            |                  |     |                           | 3/19/2012            |
|      | 8    | Happy Valley Schools (XXXXX)        |                      |            |                  |     | Total<br>Assignments      | Total<br>FTE         |
|      | 9    | Central Administrative Unit (00000) |                      |            |                  |     | 5                         | 5.00                 |
| TE   | 10   | Instructional Staff                 |                      |            |                  |     | 3                         | 3.00                 |
| T-T  | 11   | 00310 - School Social Work          | including non-specia | education) |                  |     | 1                         | 1.00                 |
| IT.  | 12   | Last Name                           | First Name           | PIC        | Grade or Setting | FTE | Funded Position<br>Status | Employment<br>Status |
| 111. | 13   | Smith                               | Betty                | 999999     | 9, 10, 11, 12    | 1   | 9                         | 99                   |
| E E  | 14   | 00320 - School Psychologist         | 1                    | 1.00       |                  |     |                           |                      |
| T.   | 15   | Last Name                           | First Name           | PIC        | Grade or Setting | FTE | Funded Position<br>Status | Employment<br>Status |
| 111. | 16   | Jackson                             | Kathy                | 9090909    | K, 1, 2, 3, 4    | 1   | 9                         | 99                   |
|      | 17   | 00370 - Physical Therapist          |                      |            |                  |     | 1                         | 1.00                 |
| T -  | 18   | Last Name                           | First Name           | PIC        | Grade or Setting | FTE | Funded Position<br>Status | Employment<br>Status |
| ILL. | 19   | Hudson                              | Jen                  | 9090809    | K. 1. 2. 3. 4    | 1   | 9                         | 99                   |
| E    | 20   | Paraprofessional/Aide Staff         |                      |            |                  |     | 1                         | 1.00                 |
|      | 21   | 00412 - MEP Instructional Pa        |                      | 1          | 1.00             |     |                           |                      |
| III- | 22   | Last Name                           | First Name           | PIC        | Grade or Setting | FTE | Funded Position<br>Status | Employment<br>Status |
| ILL. | 23   | BEEZ                                | JANET                | 9080709    | Migrant          | 1   | 9                         | 99                   |
|      | 1.00 |                                     |                      |            |                  |     |                           |                      |

#### *Expanding and Collapsing Rows of the Report to Obtain Various Levels of Detail*

Expand or collapse the view of this report to a specific level of detail by using the "+" and "-" symbols located on the left side of the spreadsheet.

Collapsing/expanding the report can be a time-saving feature if only viewing certain assignment codes, such as Instructional Staff.

Click the "+" sign to expand the building level to the assignment group.

| 123                                     | 4 🔟 🕻                                    | DEI                                        | F                                                                | G                                                          |                                |        |     | J  | KI | М | Ν | 0                               | P                        |
|-----------------------------------------|------------------------------------------|--------------------------------------------|------------------------------------------------------------------|------------------------------------------------------------|--------------------------------|--------|-----|----|----|---|---|---------------------------------|--------------------------|
| Γ                                       | 2<br>Click here                          | Detail<br>to expand                        | ed Assid<br>I to the                                             | nment                                                      | Summa                          | ry Rep | ort |    |    |   |   |                                 | EOY 2012                 |
|                                         | assignmei<br>change to<br>expand to f    | nt group le<br>a "-" when<br>the next le   | evel. The "+" w<br>hthe rows<br>evel.                            | ill                                                        |                                |        |     |    |    |   |   |                                 | 3/19/2012                |
| Ļ                                       |                                          |                                            |                                                                  | (XXX)                                                      |                                |        |     |    |    |   |   | Total                           | Total                    |
| ₽<br>+<br>+<br>+<br>+                   | 9<br>28<br>33<br>41<br>50                | Central /<br>Happy \<br>Happy \<br>Happy \ | Administrativ<br>Valley Elemer<br>Valley Middle<br>Valley High S | e Unit (0000<br>ntary School<br>School (xxx<br>chool (xxxx | 0)<br>  (XXXXXX)<br> XX)<br><) |        |     |    |    |   |   | Assignments<br>5<br>1<br>2<br>2 | 5.00<br>1<br>1.5<br>0.65 |
| 1 2 3                                   | 4                                        | :DEE 16                                    | F                                                                | (1                                                         |                                |        |     | .1 | KI | M | N | 0                               |                          |
|                                         | 2                                        | Detaile                                    | ed Assig                                                         | nment §                                                    | Summa                          | ry Rep | ort |    |    |   |   |                                 | EOY 2012                 |
|                                         | 6 P                                      | age 1 of                                   | 1                                                                |                                                            |                                |        |     |    |    |   |   |                                 | 3/19/2012                |
|                                         | 8 H                                      | lappy Va                                   | lley Schools                                                     | ; (XXXXX)                                                  |                                |        |     |    |    |   |   | Total<br>Assignments            | Total<br>FTE             |
|                                         | 9                                        | Central                                    | Administrativ                                                    | e Unit (0000)                                              | 0)                             |        |     |    |    |   |   | 5                               | 5.00                     |
|                                         | 10                                       | Para                                       | uctional Staff<br>professional//                                 | Aide Staff                                                 |                                |        |     |    |    |   |   | 3<br>1                          | 3.00                     |
| L +                                     | 24                                       | Admi                                       | inistrative Sta                                                  | ff                                                         |                                |        |     |    |    |   |   | 1                               | 1.00                     |
| +                                       | 28                                       | Нарру V                                    | /alley Elemer                                                    | ntary School                                               | (XXXXX)                        |        |     |    |    |   |   | 1                               | 1                        |
| +                                       | 33                                       | Happy V                                    | /alley Middle<br>/alley High S                                   | School (xxx                                                | xx)                            |        |     |    |    |   |   | 2                               | 1.5                      |
| +++++++++++++++++++++++++++++++++++++++ | 41<br>50<br>55<br>60<br>95<br>153<br>192 | парру V                                    | railey high 5                                                    | cnool (xxxxx                                               | 9                              |        |     |    |    |   |   | 2                               | 0.65                     |

Click the "+" sign for Level Two to expand to the assignment code level.

| 1 2 3 4 |          | IC D E F  |             | G               |                 |                 |            | J K      | ι M       | 1 | N | 0                    | Р            |
|---------|----------|-----------|-------------|-----------------|-----------------|-----------------|------------|----------|-----------|---|---|----------------------|--------------|
|         | 2        | Detaile   | d Ass       | ignment         | Summ            | ary Repo        | ort        |          |           |   |   |                      | EOY 2012     |
|         | 6        | Page 1 of | l           |                 |                 |                 |            |          |           |   |   |                      | 3/19/2012    |
|         | 8        | Happy Va  | lley Scho   | ols (XXXXX)     |                 |                 |            |          |           |   |   | Total<br>Assignments | Total<br>FTE |
| -       | 9        | Central / | Administra  | ative Unit (000 | 00)             |                 |            |          |           |   |   | 5                    | 5.00         |
| -       | 10       | Instru    | ctional St  | aff             |                 |                 |            |          |           |   |   | 3                    | 3.00         |
|         | 11       | 0         | 0310 - Sc   | hool Social W   | /ork (includ    | ling non-speci  | al educat  | ion      |           |   |   | 1                    | 1.00         |
|         | 14       | 0         | 0320 - Sc   | hool Psycholo   | ogist (SG)      |                 |            |          |           |   |   | 1                    | 1.00         |
|         | 17       | 0         | 0370 - Ph   | ysical Therapi  | ist             |                 |            |          |           |   |   | 1                    | 1.00         |
| +       | 20       | Para      | profession  | al/Aide Staff   |                 |                 |            |          |           |   |   | 1                    | 1.00         |
| L +     | 24       | Admi      | nistrative  | Staff           |                 |                 |            |          |           |   |   | 1                    | 1.00         |
| +       | 28       | Happy V   | alley Eler  | mentary Schoo   | ol (xxxxx)      |                 |            |          |           |   |   | 1                    | 1            |
| +       | 3.       | Happy V   | alley Mide  | dle School (xx  | xxx)            |                 |            |          |           |   |   | 2                    | 1.5          |
| +       | 41       | Happy V   | alley High  | n School (xxxx  | cx)             |                 |            |          |           |   |   | 2                    | 0.65         |
| +       | 55       | Clickir   | a on the "- | +" sign change  | s it to a "-" a | and the data wi | ill expand | to the a | ssignment |   |   |                      |              |
| +       | 60<br>95 | code l    | evel.       | olgi, ollange   | 0               |                 |            |          | oo.giont  |   |   |                      |              |
| +       | 153      |           |             |                 |                 |                 |            |          |           |   |   |                      |              |
| +       | 183      |           |             |                 |                 |                 |            |          |           |   |   |                      |              |

Finally, click the "+" or "-" to obtain the desired level of detail.

| 1 2 3 4 |    | IC D E F    | G                         |                       | J               | KI M             | N   | 0                    | Р            |
|---------|----|-------------|---------------------------|-----------------------|-----------------|------------------|-----|----------------------|--------------|
|         | 2  | Detailed    | d Assignment S            | ummary Rep            | ort             |                  |     | E                    | OY 2012      |
|         | 6  | Page 1 of 1 |                           |                       |                 |                  |     |                      | 3/19/2012    |
|         | 8  | Happy Valle | ey Schools (XXXXX)        |                       |                 |                  |     | Total<br>Assignments | Total<br>FTE |
| -       | 9  | Central Ad  | Iministrative Unit (00000 | )                     |                 |                  |     | 5                    | 5.00         |
| -       | 10 | Instruct    | tional Staff              |                       |                 |                  |     | 3                    | 3.00         |
| +       | 11 | 003         | 310 - School Social Wor   | k (including non-spec | cial education) |                  |     | 1                    | 1.00         |
| +       | 14 | 003         | 320 - School Psychologi   | st (SG)               |                 |                  |     | 1                    | 1.00         |
|         | 17 | 003         | 370 - Physical Therapist  |                       |                 |                  |     | 1                    | 1.00         |
|         | 20 | Parapro     | ofessional/Aide Staff     |                       |                 |                  |     | 1                    | 1.00         |
|         | 21 | 004         | 12 - MEP Instructional    | Paraprofessional/Aid  | e - Summer or   | nly (Title IC)   |     | 1                    | 1.00         |
|         |    |             | Last Name                 | First Name            | PIC             | Grade or Setting | FTE | Funded Position      | Employment   |
|         | 22 |             |                           |                       |                 |                  |     | Status               | Status       |
| LL·     | 23 |             | BEEZ                      | JANET                 | 908070          | 9 Migrant        | 1   | 9                    | 99           |
| L +     | 24 | Admini      | strative Staff            |                       |                 |                  |     | 1                    | 1.00         |
| +       | 28 | Happy Val   | ley Elementary School     | (XXXXXX)              |                 |                  |     | 1                    | 1            |

### **Direct View**

The Direct View is only available for selected reports such as the Detailed Assignment Code Summary Report. The report will open in the browser window. The report is layered in the same manner as the Excel version of the report.

Level One: List of all Schools/Facilities Reported with Staff Members

This will include any schools/facilities outside the district if staff members are assigned to them.

#### REP Reports User Guide

|                                                                                                    | E G                                                                 | H I                                                                                                    |  |  |  |  |  |  |  |
|----------------------------------------------------------------------------------------------------|---------------------------------------------------------------------|----------------------------------------------------------------------------------------------------|--|--|--|--|--|--|--|
| Assignment Summany Bond                                                                                                    | ort                                                                 | EOX 2012                                                                                                    |  |  |  |  |  |  |  |
|                                                                                                    | JIL .                                                               | EUT 2012                                                                                                    |  |  |  |  |  |  |  |
| Page 1 of 1                                                                                                    |                                                                     | 2/22/2012 4:02 PM                                                                                                    |  |  |  |  |  |  |  |
| +         4         Central Administrative Unit (00000)           +         20         Happy Valley Elementary (11111)           +         25         Happy Valley Middle School (2222)           +         34         Happy Valley Middle School (3333)           +         59         Happy Valley Adult Education Center (           +         80         Happy Valley Bus Garage (55555)           +         91         Bruce Elementary (66666)           +         96         Thomas Middle School (77777) | 44444)                                                              | 4         2.75           1         0.10           2         0.65           8         3.80           7         3.45           3         2.00           1         1.00           1         1.00 |  |  |  |  |  |  |  |
| REP   Detailed Assignment Code Summary                                                                                                    |                                                                     |                                                                                                    |  |  |  |  |  |  |  |
| <b>XXX</b> Center for Educational                                                                                                    | Performance & Information                                           | 8 Michigan oou                                                                                                    |  |  |  |  |  |  |  |
| Michigan.gov Home CEPI Hi                                                                                                    | ome   Main Menu   FAQ   Users Guide   Teacher Ve                    | rification   Contact CEPI   Logour                                                                                                    |  |  |  |  |  |  |  |
| REP   Detailed Assignment Code Summary                                                                                                    |                                                                     |                                                                                                    |  |  |  |  |  |  |  |
| REP   Detailed Assignment Code Summary                                                                                                    |                                                                     | Click here to                                                                                                    |  |  |  |  |  |  |  |
| REP   Detailed Assignment Code Summary                                                                                                    | Find Next 🔍 -                                                       | Click here to print.                                                                                                    |  |  |  |  |  |  |  |
| REP   Detailed Assignment Code Summary                                                                                                    | Find   Next 🛃 🗸                                                     | Click here to print.                                                                                                    |  |  |  |  |  |  |  |
| REP   Detailed Assignment Code Summary                                                                                                    | Find Next 🔍 -                                                       | Click here to<br>print.<br>EOY 2012                                                                                                    |  |  |  |  |  |  |  |
| REP   Detailed Assignment Code Summary                                                                                                    | Find Next 🔍 -                                                       | Click here to<br>print.<br>EOY 2012<br>2/22/2012 3:36 PM                                                                                                    |  |  |  |  |  |  |  |
| REP   Detailed Assignment Code Summary         I       of 1       Image: 100%         Assignment Summary Report         Page 1 of 1         Potterville Public Schools (23090)                                                                                                    | Find   Next 🔍 •                                                     | Click here to<br>print.<br>EOY 2012<br>2/22/2012 3:36 PM                                                                                                    |  |  |  |  |  |  |  |
| REP   Detailed Assignment Code Summary                                                                                                    | Find   Next<br>Total Assign                                         | Click here to<br>print.<br>EOY 2012<br>2/22/2012 3:36 PM<br>ments Total FTE<br>2.75                                                                                                    |  |  |  |  |  |  |  |
| REP   Detailed Assignment Code Summary         I       of 1         Assignment Summary Report         Page 1 of 1         Potterville Public Schools (23090)         Image: All school/facilities reported with staff members are listed.                                                                                                    | Find   Next<br>Total Assign<br>4<br>1                               | Click here to<br>print.<br>EOY 2012<br>2/22/2012 3:36 PM<br>ments Total FTE<br>2.75<br>0.10                                                                                                   |  |  |  |  |  |  |  |
| REP   Detailed Assignment Code Summary                                                                                                    | Find   Next<br>Total Assign<br>4<br>1<br>2                          | Click here to<br>print.<br>EOY 2012<br>2/22/2012 3:36 PM<br>ments Total FTE<br>2.75<br>0.10<br>0.65                                                                                           |  |  |  |  |  |  |  |
| REP   Detailed Assignment Code Summary                                                                                                    | Find   Next<br>Total Assign<br>4<br>1<br>2<br>8                     | Click here to<br>print.<br>EOY 2012<br>2/22/2012 3:36 PM<br>2.75<br>0.10<br>0.65<br>3.80                                                                                                    |  |  |  |  |  |  |  |
| REP   Detailed Assignment Code Summary  Assignment Summary Report  Page 1 of 1  Potterville Public Schools (23090)  All school/facilities reported with staff members are listed.  Click on the "+" to expand each school/facility to see the staff members reported.                                                                                                    | Find   Next<br>Total Assign<br>4<br>1<br>2<br>8<br>7                | Click here to<br>print.<br>EOY 2012<br>2/22/2012 3:36 PM<br>2.75<br>0.10<br>0.65<br>3.80<br>3.45                                                                                              |  |  |  |  |  |  |  |
| REP   Detailed Assignment Code Summary  Assignment Summary Report  Page 1 of 1  Potterville Public Schools (23090)  All school/facilities reported with staff members are listed.  Click on the "+" to expand each school/facility to see the staff members reported.                                                                                                    | Find   Next<br>Total Assign<br>4<br>1<br>2<br>8<br>7<br>3           | Click here to<br>print.<br>EOY 2012<br>2/22/2012 3:36 PM<br>2.75<br>0.10<br>0.65<br>3.80<br>3.45<br>2.00                                                                                      |  |  |  |  |  |  |  |
| REP   Detailed Assignment Code Summary  Assignment Summary Report  Page 1 of 1  Potterville Public Schools (23090)  All school/facilities reported with staff members are listed.  Click on the "+" to expand each school/facility to see the staff members reported.                                                                                                    | Find   Next<br>Total Assign<br>4<br>1<br>2<br>8<br>7<br>3<br>1      | Click here to<br>print.<br>EOY 2012<br>2/22/2012 3:36 PM<br>2.75<br>0.10<br>0.65<br>3.80<br>3.45<br>2.00<br>1.00                                                                              |  |  |  |  |  |  |  |
| REP   Detailed Assignment Code Summary  Assignment Summary Report  Page 1 of 1  Potterville Public Schools (23090)  All school/facilities reported with staff members are listed.  Click on the "+" to expand each school/facility to see the staff members reported.                                                                                                    | Find   Next<br>Total Assign<br>4<br>1<br>2<br>8<br>7<br>3<br>1<br>1 | Click here to<br>print.<br>ECY 2012<br>2/22/2012 3:36 PM<br>2.75<br>0.10<br>0.65<br>3.80<br>3.45<br>2.00<br>1.00<br>1.00                                                                      |  |  |  |  |  |  |  |

Level Two: Expands to Assignment Code Groups

|   | _   |    |                                               |   |   |                   |
|---|-----|----|-----------------------------------------------|---|---|-------------------|
| 1 | 234 |    | A B C D E F                                   | G | Н |                   |
|   | -   | 1  | Assignment Summary Report                     |   |   | EOY 2012          |
|   |     | 2  | Page 1 of 1                                   |   | 2 | 2/22/2012 4:02 PM |
| _ |     | 4  | Central Administrative Unit (00000)           |   | 4 | 2.75              |
|   | +   | 5  | Instructional Staff                           |   | 1 | 1.00              |
|   | +   | 9  | Day-to-Day Substitute Staff                   |   | 1 | 0.00              |
| L | +   | 13 | Noninstructional Staff                        |   | 2 | 1.75              |
|   |     | 20 | Happy Valley Elementary (11111)               |   | 1 | 0.10              |
| L | +   | 21 | Noninstructional Staff                        |   | 1 | 0.10              |
|   |     | 25 | Happy Valley Middle School (22222)            |   | 2 | 0.65              |
|   | +   | 26 | General Education Core Academic Subject Areas |   | 1 | 0.40              |
| L | +   | 30 | Noninstructional Staff                        |   | 1 | 0.25              |
|   | _   | 34 | Happy Valley High School (33333)              |   | 8 | 3.80              |
|   | +   | 35 | General Education Core Academic Subject Areas |   | 4 | 2.50              |
|   | +   | 46 | Instructional Staff                           |   | 1 | 0.50              |
|   | +   | 50 | Paraprofessional/Aide Staff                   |   | 1 | 0.80              |
| L | +   | 54 | Day-to-Day Substitute Staff                   |   | 2 | 0.00              |
| - |     | 59 | Happy Valley Adult Education Center (44444)   |   | 7 | 3.45              |
|   | +   | 60 | General Education Core Academic Subject Areas |   | 3 | 2.60              |
|   | +   | 70 | Instructional Staff                           |   | 1 | 0.20              |
| L | +   | 14 | Noninstructional Staff                        |   | 3 | 0.65              |
| - |     | 80 | Happy Valley Bus Garage (55555)               |   | 3 | 2.00              |
| L | +   | 81 | General Education Core Academic Subject Areas |   | 3 | 2.00              |
| T |     | 91 | Bruce Elementary (66666)                      |   | 1 | 1.00              |
| L | +   | 92 | Instructional Staff                           |   | 1 | 1.00              |
| - |     | 96 | Thomas Middle School (7777)                   |   | 1 | 1.00              |
| L | +   | 97 | General Education Core Academic Subject Areas |   | 1 | 1.00              |

**Level Three**: Expands to specific assignment codes with the groups.

| 1 2 3 4 |    | A B C D E                           | F                              | G              | Н   |                |  |  |
|---------|----|-------------------------------------|--------------------------------|----------------|-----|----------------|--|--|
|         |    | Assignment Summary Re               | eport                          |                |     | EOY 2012       |  |  |
|         | -  | Page 1 of 1                         |                                |                | 2/2 | 2/2012 4:02 PM |  |  |
|         | 2  |                                     |                                |                |     | 0.75           |  |  |
| -       | 4  | Central Administrative Unit (00000) |                                |                | 4   | 2.75           |  |  |
|         | 5  | Instructional Staff                 |                                |                | 1   | 1.00           |  |  |
|         | 0  | 00370 - Physical Therap             | DIST                           |                | 1   | 1.00           |  |  |
|         | 9  | Day-to-Day Substitute Staff         | hatibuta Tarabaa               |                | 1   | 0.00           |  |  |
|         | 10 | Nariastrustianal Staff              | bstitute reacher               |                | 2   | 1.70           |  |  |
|         | 13 | Noninstructional Staff              | -(blass blasses blasites       |                | 2   | 1.75           |  |  |
|         | 14 | 95000 Child Care                    | mon-nome visitor               |                | 1   | 0.75           |  |  |
| ╘╘┲     | 20 | Hanny Valley Elementary (11111)     |                                |                | 1   | 0.75           |  |  |
| T_      | 20 | Noninetructional Staff              |                                |                | 1   | 0.10           |  |  |
|         | 21 | 99900 Other                         |                                |                | 1   | 0.10           |  |  |
|         | 22 | Happy Valley Middle School (2222)   | 2)                             |                | 2   | 0.10           |  |  |
| To .    | 20 | General Education Core Aca          | domic Subject Areas            |                | 1   | 0.05           |  |  |
|         | 20 | 000EX - Mathematics                 | definic Subject Aleas          |                | 1   | 0.40           |  |  |
|         | 30 | Noninetructional Staff              |                                |                | 1   | 0.40           |  |  |
|         | 31 | 82100 - Athletic Coach              |                                | -              | 1   | 0.25           |  |  |
|         | 3/ | Happy Valley High School (3333)     |                                | ¢              | 8   | 3.80           |  |  |
| T_      | 35 | General Education Core Acar         | demic Subject Areas            |                | 4   | 2.50           |  |  |
|         | 36 | 000.IX - Music Education            | n                              |                | 2   | 1.00           |  |  |
|         | 40 | 000ZG - General EL K-5              | all K-8 self-contained         |                | 1   | 1.00           |  |  |
|         | 43 | 00192 - Speech/Langua               | ge Impaired (SB) Classroom     | - All Subjects | 1   | 0.50           |  |  |
|         | 45 | Instructional Staff                 | ge impaired (OD) classicom     | - All Oubjects | 1   | 0.50           |  |  |
|         | 40 | 000NR - Computer Scie               | 000                            |                | 1   | 0.50           |  |  |
|         | 50 | Paraprofessional/Aide Staff         | 100                            |                | 1   | 0.80           |  |  |
|         | 51 | 00403 - Special Educati             | ion Instructional Paraprofessi | ional/Aide     | 1   | 0.80           |  |  |
|         | 54 | Day-to-Day Substitute Staff         |                                |                | 2   | 0.00           |  |  |
|         | 55 | 00PAR - Day-to-Day Su               | bstitute Paraprofessional/aid  | e              | 2   | 0.00           |  |  |
| -       | 59 | Happy Valley Adult Education Cent   | ter (44444)                    | -              | 7   | 3.45           |  |  |
| T-      | 60 | General Education Core Aca          | demic Subject Areas            |                | 3   | 2.60           |  |  |
| T+      | 61 | 000DC - Chemistry                   |                                |                | 1   | 0.60           |  |  |
|         | 64 | 000DI - Integrated Scien            | ice                            |                | 1   | 1.00           |  |  |
| +       | 67 | 000EX - Mathematics                 |                                |                | 1   | 1.00           |  |  |
|         | 70 | Instructional Staff                 |                                |                | 1   | 0.20           |  |  |
| T +     | 71 | 60400 - Elementary Cer              | tified Teacher with a Child De | evelopment     | 1   | 0.20           |  |  |
|         | 74 | Noninstructional Staff              |                                |                | 3   | 0.65           |  |  |
| L [ +   | 75 | 5 82100 - Athletic Coach 3 0.65     |                                |                |     |                |  |  |
| -       | 80 | Happy Valley Bus Garage (55555)     |                                |                | 3   | 2.00           |  |  |
|         | 81 | General Education Core Aca          | domic Subject Areas            |                | 3   | 2.00           |  |  |

**Level Four**: Expands to the individual employees within each assignment code and group.

| 1 2 3 | 3 4   |    | IC D E F                        | G                           |                   | J       | KI M                                      | Ν    | 0                    | Р            |  |  |
|-------|-------|----|---------------------------------|-----------------------------|-------------------|---------|-------------------------------------------|------|----------------------|--------------|--|--|
|       |       | 2  | Badaille                        |                             |                   |         |                                           |      |                      |              |  |  |
|       |       | 3  | Detaile                         | a Assignment Su             | mmary Report      |         |                                           |      | E                    | OY 2012      |  |  |
|       |       | 6  | Page 1 of 1                     |                             |                   |         |                                           |      |                      | 3/15/2012    |  |  |
|       |       | 8  | Happy Vall                      | ley School District School  | s (23090)         |         |                                           |      | Total<br>Assignments | Total<br>FTE |  |  |
| -     |       | 9  | Central A                       | dministrative Unit (00000)  |                   |         |                                           |      | 5                    | 5.00         |  |  |
|       |       | 10 | Instruc                         | ctional Staff               |                   |         |                                           |      | 3                    | 3.00         |  |  |
| I T - | - 1   | 11 | 00                              | 370 - Physical Therapist    |                   |         |                                           |      | 1                    | 1.00         |  |  |
|       | I     |    |                                 | Last Name                   | First Name        | PIC     | Grade or Setting                          | FTE  | Funded Position      | Employment   |  |  |
|       |       | 12 |                                 |                             | _                 |         |                                           |      | Status               | Status       |  |  |
|       |       | 13 | _                               | Smith                       | Betty             | 9090909 | K, 1, 2, 3, 4                             | 1    | 9                    | 99           |  |  |
|       | _     | 14 | 4 Day-to-Day Substitute Staff 1 |                             |                   |         |                                           |      |                      |              |  |  |
|       | -     | 15 | 00                              | SUB - Day-to-Day Substitu   | te Teacher        |         |                                           |      | 1                    | 0            |  |  |
|       | .     | 40 |                                 | Last Name                   | First Name        | PIC     | Grade or Setting                          | FTE  | Funded Position      | Employment   |  |  |
|       |       | 10 |                                 | Mattaon                     | Fuchin            | 000012  |                                           | 0    | Status               | Status       |  |  |
| ╵╘╵╵  |       | 18 | 18 Noninstructional Staff       |                             |                   |         |                                           |      |                      |              |  |  |
|       |       | 19 | 60                              | 1                           | 1.75              |         |                                           |      |                      |              |  |  |
| 115   |       | 15 |                                 | Last Name                   | First Name        | PIC     | Grade or Setting                          | FTF  | Funded Position      | Employment   |  |  |
|       | •     | 20 |                                 | 2001110110                  |                   |         | cruce or county                           |      | Status               | Status       |  |  |
|       | . • [ | 21 |                                 | Jackson                     | Jack              | 90913   | 3, 4                                      | 1    | 9                    | 99           |  |  |
|       | -     | 22 | 85                              | 000 - Child Care            |                   |         |                                           |      | 1                    | 0.75         |  |  |
| IIT   |       |    |                                 | Last Name                   | First Name        | PIC     | Grade or Setting                          | FTE  | Funded Position      | Employment   |  |  |
|       | •     | 23 |                                 |                             |                   |         |                                           |      | Status               | Status       |  |  |
|       | •     | 24 |                                 | Childs                      | James             | 90914   | Early Childhood and<br>Parenting Programs | 0.75 | 9                    | 99           |  |  |
| Ē.    |       | 25 | Happy Va                        | allev Elementary (11111)    | 1                 |         |                                           | 1    | 11                   | 9.80         |  |  |
| Τ=    |       | 26 | Instruc                         | ctional Staff               |                   |         |                                           |      | 1                    | 1            |  |  |
| IT-   | -     | 27 | 00                              | 0ZG - General EL K-5 all, K | -8 self-contained |         |                                           |      | 1                    | 1.00         |  |  |
|       | - I   |    |                                 | Last Name                   | First Name        | PIC     | Grade or Setting                          | FTE  | Funded Position      | Employment   |  |  |
|       |       | 28 |                                 |                             |                   |         |                                           |      | Status               | Status       |  |  |
|       |       | 29 |                                 | Smith                       | Janice            | 9099999 | 2                                         | 1    | 9                    | 98           |  |  |

# Formats Available for Downloading Data

Several options are available to download the report.

1. Click on the Export icon from the tool bar.

| Center for Educational Performance & Information                                                                                                    | 011            | 🔕 Michigango                                       | U      |
|----------------------------------------------------------------------------------------------------|----------------|----------------------------------------------------|--------|
| Michigan.gov Home CEPI Home   Main Menu   FAQ   User's Guide                                                                                                    | <u>Teacher</u> | Verification   Contact CEPI                        | Logout |
| REP   Detailed Assignment Code Summary                                                                                                    |                |                                                    |        |
| Image: Image: |                | ۵ ا                                                |        |
| Detailed Assignment Summary Report                                                                                                    |                | XML file with report data<br>CSV (comma delimited) | 2012   |
| Page 1 of 1                                                                                                    |                | Acrobat (PDF) file                                 | 0/2012 |
| Potterville Public Schools (23090)                                                                                                    |                | Excel                                              | tal    |
|                                                                                                    |                | TIFF file<br>Word                                  | .00    |

2. When prompted, choose "Open" or "Save." If "Save" is chosen, select a location to save the file.

| File Download                          |                                                                                                    |  |  |  |  |  |  |  |  |  |
|----------------------------------------|----------------------------------------------------------------------------------------------------|--|--|--|--|--|--|--|--|--|
| Do you want to open or save this file? |                                                                                                    |  |  |  |  |  |  |  |  |  |
| X                                      | Name: Detailed Assignment Code Summary.xls<br>Type: Microsoft Excel 97-2003 Worksheet<br>From: <b>qa.mdoe.state.mi.us</b><br>Open Save Cancel                                            |  |  |  |  |  |  |  |  |  |
| 0                                      | While files from the Internet can be useful, some files can potentially<br>harm your computer. If you do not trust the source, do not open or<br>save this file. <u>What's the risk?</u> |  |  |  |  |  |  |  |  |  |

3. If "Open" is selected, the report will automatically open in Excel. If "Save" is selected, the file will need to be manually opened in Excel.

| 🗶   🔛    | ۳.                | (°° - | ∓ R          | EP_Ass   | ignmentS            | umr  | mary_[ | DrillDow | n (03-19-2012 0    | 3-54-05-028)(1) | .xls        | [Compatibility I                              | Mode]            | - Mic       | rosoft      | Excel       |   |                    | - 6                | 183 |
|----------|-------------------|-------|--------------|----------|---------------------|------|--------|----------|--------------------|-----------------|-------------|-----------------------------------------------|------------------|-------------|-------------|-------------|---|--------------------|--------------------|-----|
| File     |                   | Home  | Insert       | Page Lay | yout Form           | ulas | Data   | Review   | View Add-Ins       | SAS Team        |             |                                               |                  |             |             |             |   | ۵ 🤇                | ) — á              | 53  |
| Ê        | ¥                 | Arial |              | - 10     | т А́ А́             | =    | = =    | ≫, -     | 🚔 Wrap Text        | General         | Ŧ           |                                               |                  | ÷           | *           |             | Σ | Ż                  | Å                  |     |
| Paste    | u <u>n</u> :<br>≪ | в     | ι <u>υ</u> . | •        | <u></u> - <u></u> - | E    | 33     |          | 📑 Merge & Center 👻 | \$ - % , 50     | .00.<br>•.0 | Conditional Format<br>Formatting * as Table * | Cell<br>Styles + | Insert<br>* | Delete<br>* | Format<br>* |   | Sort &<br>Filter * | Find &<br>Select * |     |
| Clipboar | d r               | a l   |              | Font     | E.                  |      |        | Alignme  | nt Da              | Number          | - Di        | Styles                                        |                  |             | Cells       |             |   | Editing            |                    |     |

#### REP Reports User Guide

| 1 2 3 4 |    | IC D E F         | G                   |              | J | KI | М | N | 0           | P         |
|---------|----|------------------|---------------------|--------------|---|----|---|---|-------------|-----------|
|         | 2  |                  |                     |              |   |    |   |   |             |           |
|         |    | Detailed As      | signment Sui        | mmary Report |   |    |   |   |             | EOV 2012  |
|         | 3  |                  |                     |              |   |    |   |   |             | 2012012   |
|         |    | Page 1 of 1      |                     |              |   |    |   |   |             | 3/19/2012 |
|         | 6  |                  |                     |              |   |    |   |   |             |           |
|         |    | Happy Valley Sch | ools (XXXXX)        |              |   |    |   |   | Total       | Total     |
|         | 8  |                  |                     |              |   |    |   |   | Assignments | FTE       |
| +       | 9  | Central Administ | rative Unit (00000) |              |   |    |   |   | 5           | 5.00      |
| +       | 28 | Happy Valley Ele | ementary School (xx | xxx)         |   |    |   |   | 1           | 1         |
| +       | 33 | Happy Valley Mi  | ddle School (xxxxx) |              |   |    |   |   | 2           | 1.5       |
| +       | 41 | Happy Valley Hig | h School (xxxxx)    |              |   |    |   |   | 2           | 0.65      |

4. The report will function as described previously with the four layers of data.

# Using the Reports for Data Quality

The following examples illustrate questions to ask when reviewing your reports.

Are the FTEs accurate for the accounting/function codes?

| Total FTE by Accounting/Function Code Report      | Fall 2011 |
|---------------------------------------------------|-----------|
| Happy Valley School District (XXXXX)              |           |
| Instructional Staff                               | Total FTE |
| 111 Elementary School                             | 8.35      |
| 112 Middle/Junior High School                     | 8.30      |
| 113 High School                                   | 12.70     |
| 118 Preschool                                     | 0.00      |
| 119 Summer School                                 | 0.00      |
| 122 Special Education                             | 9.50      |
| 125 Compensatory Education                        | 3.00      |
| 127 Career and Technical Education                | 0.00      |
| 131 Basic                                         | 0.00      |
| 132 Secondary                                     | 0.00      |
| 133 Secondary Vocational                          | 0.00      |
| 135 Occupational Training or Upgrading Retraining | 1.00      |
| Total Instructional Staff                         | 42.85     |

Are the counts accurate? Do you have three vacant teaching positions?

| Pos   | ition Status By Staff G                                               | roup Report    |          |                  |                  | Fall 2011 |  |  |  |  |  |  |
|-------|-----------------------------------------------------------------------|----------------|----------|------------------|------------------|-----------|--|--|--|--|--|--|
| Нар   | Happy Valley School District (XXXXX)                                  |                |          |                  |                  |           |  |  |  |  |  |  |
|       |                                                                       | Administrators | Teachers | Paraprofessional | Noninstructional | Total     |  |  |  |  |  |  |
| Funde | d Position Status                                                     | Count          | Count    | Count            | Count            | Count     |  |  |  |  |  |  |
| 1     | Vacant, funded, open position, no<br>one assigned                     | 0              | 3        | 0                | 0                | 3         |  |  |  |  |  |  |
| 2     | Vacant, funded, open position,<br>outside contractor assigned         | 0              | 0        | 0                | 0                | 0         |  |  |  |  |  |  |
| 3     | Funded, employee on loan or<br>leave, no one assigned                 | 0              | 0        | 0                | 0                | 0         |  |  |  |  |  |  |
| 4     | Funded, employee on loan or<br>leave, filled by temporary<br>employee | 0              | 0        | 0                | 0                | 0         |  |  |  |  |  |  |
| 5     | Vacant, funded, open position,<br>filled by temporary employee        | 0              | 0        | 0                | 0                | 0         |  |  |  |  |  |  |
| 6     | Funded, employee on loan or<br>leave, outside contractor assigned     | 0              | 1        | 0                | 0                | 1         |  |  |  |  |  |  |
| 7     | Contracted services provider, non-<br>instructional staff             | 0              | 0        | 0                | 0                | 0         |  |  |  |  |  |  |
| 9     | Filled position, regular                                              | 3              | 47       | 5                | 6                | 61        |  |  |  |  |  |  |
|       | Total:                                                                | 3              | 51       | 5                | 6                | 65        |  |  |  |  |  |  |
| DATE  | CREATED: 8/15/2011                                                    |                |          |                  |                  |           |  |  |  |  |  |  |

How many assignments of English or Math are taught? Do you have five elementary assignments?

| Assignment Summ                            | nary Repo          | nt                                                     |                                             | Fall 2011              |
|--------------------------------------------|--------------------|--------------------------------------------------------|---------------------------------------------|------------------------|
| Happy Valley Scho                          | ool Distric        | t (XXXXX)                                              |                                             |                        |
| Staff Group Assignments                    | Assignment<br>Code | Assignment Description                                 | Total Number of<br>Assignments<br>Submitted | Total FTE<br>Submitted |
| General Education Core Ac<br>Subject Areas | ademic             |                                                        | -                                           |                        |
| -                                          | 000BA              | English                                                | 3                                           | 2.60                   |
|                                            | 000CC              | History                                                | 1                                           | 0.20                   |
|                                            | 000CD              | Political Science                                      | 1                                           | 0.60                   |
|                                            | 000DC              | Chemistry                                              | 1                                           | 0.60                   |
|                                            | 000CH              | Geology - Earth Science                                | 1                                           | 1.09                   |
|                                            | 000DI              | Integrated Science                                     | 1                                           | 1.00                   |
|                                            | ×0000              | Science                                                | 1                                           | 1.00                   |
|                                            | 000E×              | Mathematics                                            |                                             | 0.40                   |
|                                            | 000FF              | Spanish                                                | 1                                           | 1.00                   |
|                                            | 000JX              | Music Education                                        | 5                                           | 2.80                   |
|                                            | 000ZG              | General EL K-5 all, K-8 self-contained                 | 5                                           | 5.00                   |
|                                            |                    | Total General Education Core<br>Academic Subject Areas | 21                                          | 16.20                  |

Data Quality Matters.

- Check your final submission counts. Are they accurate?
- Do you have nine day-to-day substitute staff members?
- Do you really have staff members reported at two schools/facilities outside your district?
- Do you really have seven schools/facilities that should have staff reported?

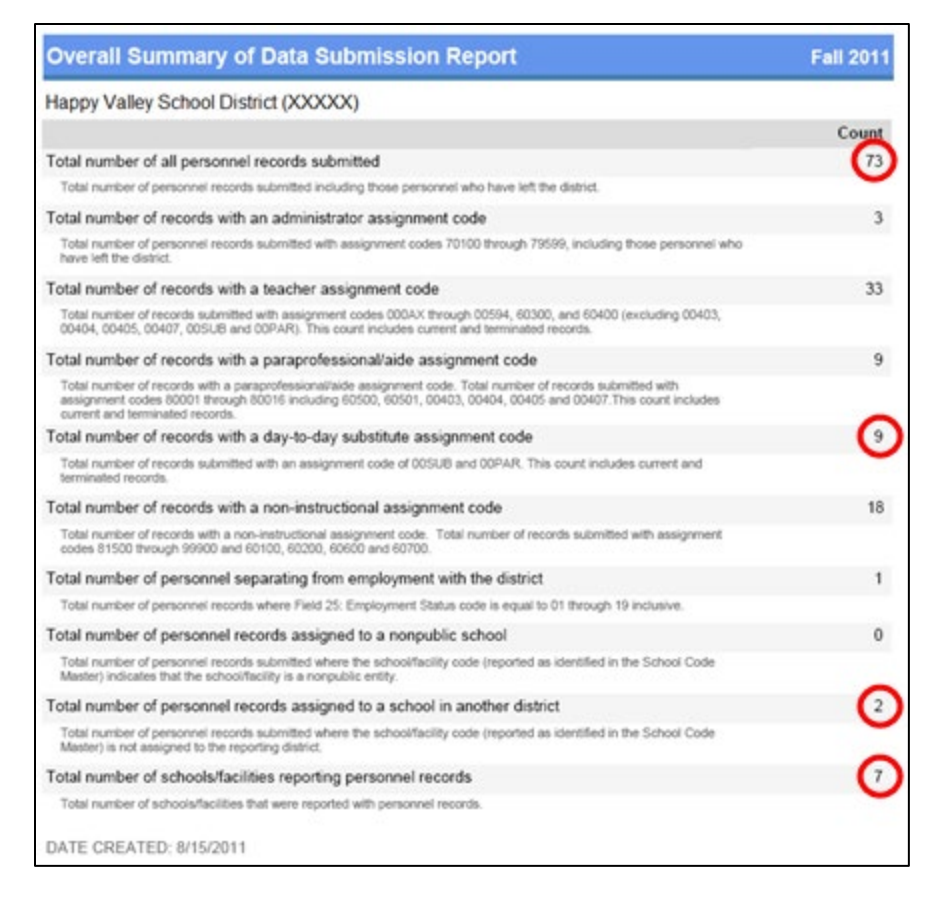

### **Validation Details Report**

The Validation Details report was added to provide users with a list of errors and warnings that correspond to the personnel data they have submitted. Recent changes from the REP On-Demand system enhancements allow these records to be saved, and the user can view the fields where errors or warnings occurred and the corresponding details. The drop-down menu allows the user to select the report in view-direct, pdf or Excel format.

| Validation Detail                                                                                                    |                      |                      |             |            |  |  |  |  |  |  |  |
|----------------------------------------------------------------------------------------------------|----------------------|----------------------|-------------|------------|--|--|--|--|--|--|--|
| Collection: EOY 2017                                                                                                    |                      |                      |             |            |  |  |  |  |  |  |  |
| Entity                                                                                                    |                      |                      |             |            |  |  |  |  |  |  |  |
| Description:                                                                                                    | List of all Errors a | nd Warnings for Upda | ted Records |            |  |  |  |  |  |  |  |
| Total Number of Errors: 9<br>Total Number of Warnings: 0                                                                         |                      |                      |             |            |  |  |  |  |  |  |  |
| Error Status                                                                                                    | PIC                  | Last Name            | Middle Name | First Name |  |  |  |  |  |  |  |
| [Field 10] The Administrator Continuing Education in<br>School Assignment #1 is missing.                                         |                      |                      |             |            |  |  |  |  |  |  |  |
| [Field 10] The Administrator Continuing Education in<br>School Assignment #2 is missing.                                         |                      |                      |             |            |  |  |  |  |  |  |  |
| [Field 10] The Wage in School Assignment #1 is missing.                                                                          |                      |                      |             |            |  |  |  |  |  |  |  |
| [Field 10] The Wage in School Assignment #2 is missing.                                                                          |                      |                      |             |            |  |  |  |  |  |  |  |
| [Field 20] Educator Effectiveness must be submitted for<br>the assignment code reported in Field 10 (School<br>Assignment Data). |                      |                      |             |            |  |  |  |  |  |  |  |
| [Field 28] Annual Salary, a required field, is missing.                                                                          |                      | 2                    | 1           |            |  |  |  |  |  |  |  |

# **Reports Available for Year-to-Year Comparisons**

(These reports are updated each submission)

### FTE by Accounting/Function Code Comparison Report

This report provides a district-level comparison of the total FTE reported for staff members' accounting/function codes between the year-to-year REP submissions. The total FTE submitted for each accounting/function code is listed by specific categories: Instructional Staff, Instructional Support Staff, Instructional Staff Services, Non-Instructional Support Staff and Facilities Acquisition.

| Total FTE by Accounting/Function Code Comparison Report |                        |                        | Fall 2011            |
|---------------------------------------------------------|------------------------|------------------------|----------------------|
| Happy Valley School District (XXXXX)                    |                        |                        |                      |
| Instructional Staff                                     | Fall 2010 Total<br>FTE | Fall 2011 Total<br>FTE | Percentage<br>Change |
| 111 Elementary School                                   | 23.49                  | 8.35                   | -64.45 %             |
| 112 Middle/Junior High School                           | 15.85                  | 8.30                   | -47.63 %             |
| 113 High School                                         | 20.11                  | 12.70                  | -36.85 %             |
| 122 Special Education                                   | 21.00                  | 9.50                   | -54.76 %             |
| 125 Compensatory Education                              | 0.00                   | 3.00                   | 300.00 %             |
| 135 Occupational Training or Upgrading Retraining       | 0.00                   | 1.00                   | 100.00 %             |
| Total Instructional Staff                               | 80.45                  | 42.85                  | -46.74 %             |

Are the counts accurate? Did our district have a 54.76% drop in Special Education instructional staff?

### **Assignment Code Comparison Report**

This report provides a district-level comparison of all assignment codes and the total FTE value reported for each assignment code between the year-to-year REP submissions. The report is divided into staff groups: Administrative Staff, Instructional Staff - General Education Core Academic Subject Areas, Instructional Staff - General Education Non-Core Academic Subject Areas, Non-Instructional Staff, Day-to-Day Substitute Staff and Paraprofessionals/Aides.

#### Assignment Code Comparison Report

Fall 2011

Happy Valley School District (XXXXX)

| Administrative     | e Staff                                                            |                                                          |                                     |                                                          |                                     |                                                                  |                                             |
|--------------------|--------------------------------------------------------------------|----------------------------------------------------------|-------------------------------------|----------------------------------------------------------|-------------------------------------|------------------------------------------------------------------|---------------------------------------------|
| Assignment<br>Code | Assignment Description                                             | Fail 2010 Total<br>Number of<br>Assignments<br>Submitted | Fall 2010<br>Total FTE<br>Submitted | Fail 2011 Total<br>Number of<br>Assignments<br>Submitted | Fall 2011<br>Total FTE<br>Submitted | Percentage<br>Change In<br>Number of<br>Assignments<br>Submitted | Percentage<br>Change in<br>FTE<br>Submitted |
| 70100              | ISD Superintendent<br>(Chief Administrative<br>Officer)            | 0                                                        | 0.00                                | 1                                                        | 1.00                                | 100.00 %                                                         | 100.00 %                                    |
| 70200              | District Superintendent<br>(Chief Administrative<br>Officer)       | 1                                                        | 1.00                                | 0                                                        | 0.00                                | -100.00 %                                                        | -100.00 %                                   |
| 70274              | District Superintendent<br>(Title IX Gender Equity<br>Coordinator) | 1                                                        | 0.10                                | 0                                                        | 0.00                                | -100.00 %                                                        | -100.00 %                                   |

| Column Heading                                                                                                    | Explanation                                                                                                    |
|----------------------------------------------------------------------------------------------------|----------------------------------------------------------------------------------------------------|
| Assignment Code                                                                                                    | Assignment codes submitted by the district.                                                                                                    |
| Assignment Description                                                                                                | Description of subject area taught or position held.                                                                                                    |
| EOY 20XX and EOY 20XX or Fall 20XX<br>and Fall 20XX Total Number of<br>Assignments Submitted (One year<br>comparison) | Total number of assignments reported<br>for each individual assignment code<br>submitted by the district for each<br>submission in <b>EOY or Fall</b><br>comparisons. |
| EOY 20XX and EOY 20XX or Fall 20XX<br>and Fall 20XX Total FTE Submitted<br>(One year comparison)                      | Total FTE reported by the district for each assignment code.                                                                                                    |
| Percentage Change in Number of Assignments Submitted                                                                  | Percentage of change in the number of assignment codes between <b>EOY or Fall</b> comparisons.                                                                        |
| Percentage Change in the FTE<br>Submitted                                                                             | Percentage of change in the total FTE submitted for each assignment code between <b>EOY or Fall</b> comparisons.                                                      |

## Assignment Code Comparison Report Column Descriptions

# Appropriate Placement: Student and Educator Course Reporting

CEPI maintains the Local Course Crosswalk and Teacher Credential Verification Report within the Michigan Student Data System to support ensuring appropriately prepared and endorsed educators are assigned to each classroom. To access both of these reports, an individual must be an authorized user of MSDS. This is critical for student achievement. For further guidance on how to use these reports to ensure educators are appropriately placed, please read the <u>Appropriate Placement</u> <u>Course Reporting Guide</u>. For additional details on these and other reports in MSDS, you can also view the <u>MSDS Reports List</u>. To access these reports, select the plus sign on the left panel next to "Audit FTE..."

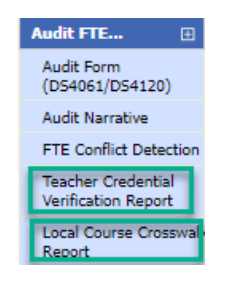

### **Teacher Credential Verification Report**

The Course Placement and Reporting Guide provides a comprehensive list of available SCED codes, aligned REP Assignment Codes and allowable MOECS Endorsement Codes for all courses.

| REP Teacher         | Credential Verification Report | 1 |
|---------------------|--------------------------------|---|
| * = Required        |                                |   |
| *Submitting Entity: |                                |   |
| *Collection:        | Select A Collection 🗸          |   |
| *Report Format:     | Select A Format 🗸              |   |
|                     | View Report                    |   |
|                     |                                |   |

### Local Course Crosswalk Report

The Local Course Crosswalk provides a list of unique SCED codes and Local Course information reported by a district in TSDL collections for the previous school year (includes General and Migrant TSDL Collections).

| Local Cours             | e Crosswalk Report                        |
|-------------------------|-------------------------------------------|
| <sup>6</sup> = Required |                                           |
| "Submitting Entity:     |                                           |
| *Collection:            | General/Migrant Teacher Student Data Link |
| *Report Format:         | Excel                                     |
|                         | View Report                               |
|                         |                                           |

Page 37 of 40

## **Obtain Credential Data for Teachers and Administrators**

### Michigan Online Educator Certification System

The MOECS is a web-based application that enables a local district user to obtain credential numbers, issue and expiration dates, endorsements earned, and sponsoring institutions for instructional personnel. The user must have a MEIS account and obtain access to the MOECS application.

To access MOECS, go to the MDE website:

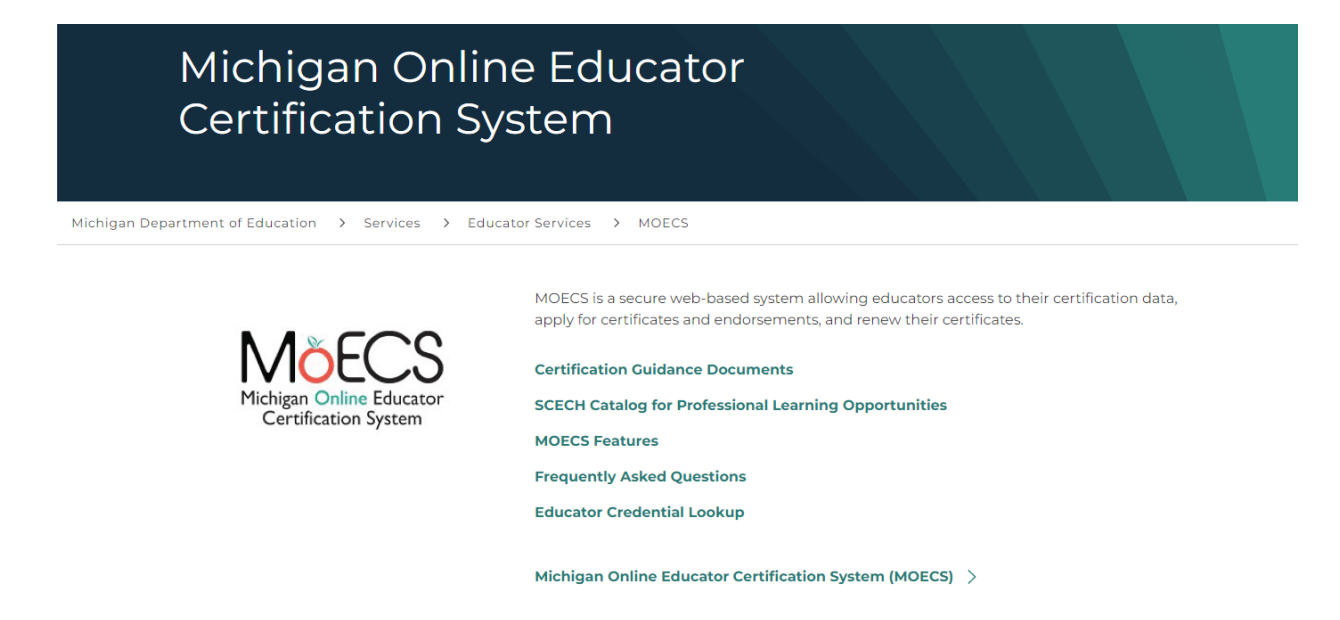

Most certificates expire on June 30 of the year of expiration. Applications are processed as received and expediting services are not available. Processing time is impacted when the application, including supporting documentation, is not complete. For candidates applying with an out-ofstate program, please be sure to print the cover letter generated for your application and follow the directions thoroughly.

#### REP Reports User Guide

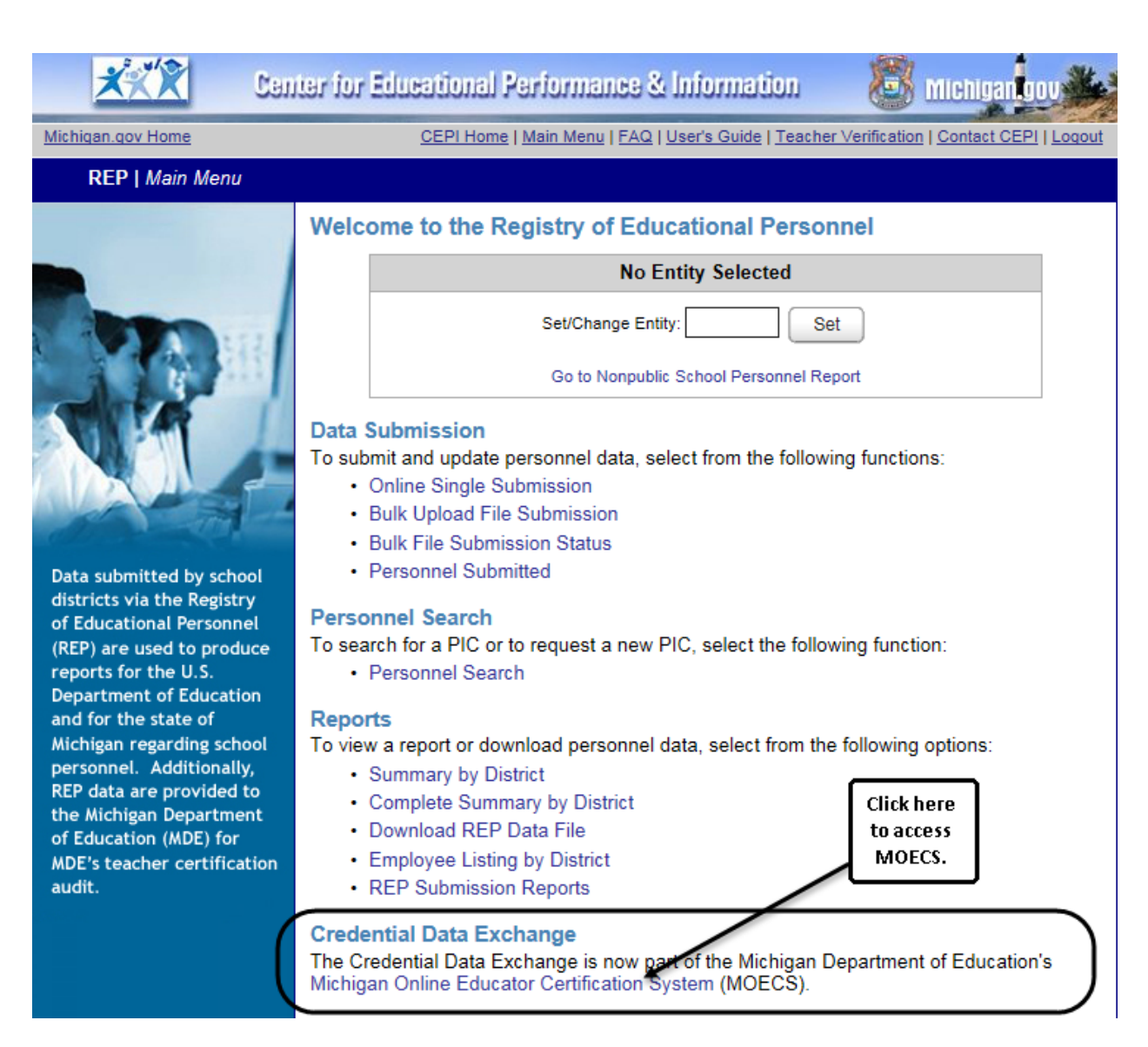

For help accessing MOECS, contact the Michigan Department of Education Office of Educator Excellence at <u>MDE-EducatorHelp@michigan.gov</u>.

# **Need Additional Help?**

For questions regarding REP content or assistance with REP, please send an email to <u>cepi@michigan.gov</u>. Please provide your name, district code and district name, the CEPI application name, telephone number (including area code and extension), email address and any specific questions.